**Installation and Operation Manual** X-SE-0151-eng Part Number: 541B092AHG April, 2008

# Models 0151E and 0151*i* Flow Computers

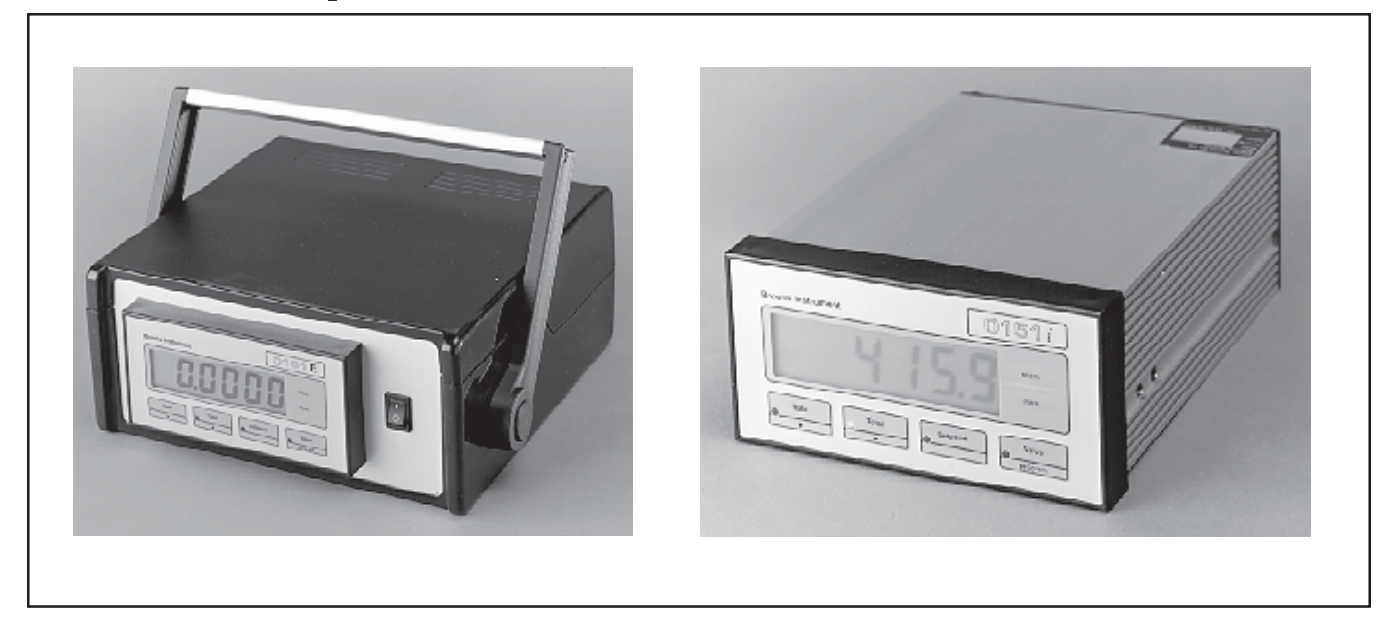

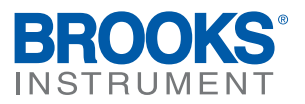

# **Essential Instructions**

### Read this page before proceeding!

Brooks Instrument designs, manufactures and tests its products to meet many national and international standards. Because these instruments are sophisticated technical products, you must properly install, use and maintain them to ensure they continue to operate within their normal specifications. The following instructions must be adhered to and integrated into your safety program when installing, using and maintaining Brooks Products.

- Read all instructions prior to installing, operating and servicing the product. If this instruction manual is not the correct manual, please see back cover for local sales office contact information. Save this instruction manual for future reference.
- If you do not understand any of the instructions, contact your Brooks Instrument representative for clarification.
- Follow all warnings, cautions and instructions marked on and supplied with the product.
- Inform and educate your personnel in the proper installation, operation and maintenance of the product.
- Install your equipment as specified in the installation instructions of the appropriate instruction manual and per applicable local and national codes. Connect all products to the proper electrical and pressure sources.
- To ensure proper performance, use qualified personnel to install, operate, update, program and maintain the product.
- When replacement parts are required, ensure that qualified people use replacement parts specified by Brooks Instrument. Unauthorized parts and procedures can affect the product's performance and place the safe operation of your process at risk. Look-alike substitutions may result in fire, electrical hazards or improper operation.
- Ensure that all equipment doors are closed and protective covers are in place, except when maintenance is being performed by qualified persons, to prevent electrical shock and personal injury.

### ESD (Electrostatic Discharge)

### 

This instrument contains electronic components that are susceptible to damage by static electricity. Proper handling procedures must be observed during the removal, installation or other handling of circuit boards or devices.

### Handling Procedure:

- 1. Power to unit must be removed.
- 2. Personnel must be grounded, via a wrist strap or other safe, suitable means before any printed circuit card or other internal device is installed, removed or adjusted.
- 3. Printed circuit cards must be transported in a conductive container. Boards must not be removed from protective enclosure until immediately before installation. Removed boards must immediately be placed in protective container for transport, storage or return to factory.

### Comments

This instrument is not unique in its content of ESD (electrostatic discharge) sensitive components. Most modern electronic designs contain components that utilize metal oxide technology (NMOS, SMOS, etc.). Experience has proven that even small amounts of static electricity can damage or destroy these devices. Damaged components, even though they appear to function properly, exhibit early failure.

#### Section 1 Introduction

| <u>Para</u> | <u>graph</u>             | <u>Page</u> |
|-------------|--------------------------|-------------|
| <u>Num</u>  | <u>ber</u>               | Number      |
| 1-1         | General                  | 1-1         |
| 1-2         | Model Number Designation | 1-1         |

### **Section 2 Specification**

| 2-1 | General             | 2-1 |
|-----|---------------------|-----|
| 2-2 | Flow Input          | 2-1 |
| 2-3 | Model 0151E         | 2-1 |
| 2-4 | Model 0151 <i>i</i> | 2-2 |
| 2-5 | Option              |     |
| - • | - [                 |     |

### **Section 3 Operation**

| 3-1 | Block Diagram of the Model 0151E                        | . 3-1 |
|-----|---------------------------------------------------------|-------|
| 3-2 | Block Diagram of the Model 0151 i                       | . 3-1 |
| 3-3 | Front Panel Operation                                   | . 3-3 |
|     | RATE Key                                                | . 3-3 |
|     | TOTAL Key                                               | . 3-3 |
|     | SETPOINT Key                                            | . 3-3 |
|     | VALVE (PROGRAM) Key                                     | . 3-4 |
| 3-4 | Calculation of Rate - Total - Setpoint - Valve Override | . 3-4 |
|     | The Flowmeter Input                                     | . 3-4 |
|     | The Cutoff Point                                        | . 3-5 |
|     | Filtering                                               | . 3-5 |
| 3-5 | Mass Flow Controller Alarm                              | . 3-7 |
| 3-6 | Total Conversion                                        | . 3-7 |
|     |                                                         |       |

### Section 4 RS232/422 Interface Option

| 4-1 | Hardware                         | . 4-1 |
|-----|----------------------------------|-------|
|     | Computer Connection using RS 232 | . 4-2 |
| 4-2 | Multipoint Communication         | . 4-3 |
| 4-3 | Computer Communications          | . 4-4 |
|     | ASCII Protocol                   | . 4-4 |
|     | XOFF/XON Protocol                | . 4-4 |
|     | Echoing Commands                 | . 4-4 |
|     | Commands and Responses           | . 4-5 |
|     | Single Instrument Communications | . 4-5 |
|     | Multipoint Communications        | . 4-5 |
|     | Commands                         | . 4-5 |
|     | Responses                        | . 4-6 |
| 4-4 | Printer Communications           | . 4-6 |
|     | Information Printed              | . 4-6 |
|     |                                  |       |

### **Section 5 Calibration**

| 5-1 | General Calibration Information  | 5-1 |
|-----|----------------------------------|-----|
| 5-2 | Programming the Setup Parameters | 5-3 |
| 5-3 | Changing the Password            | 5-3 |
| 5-4 | Programming Options              | 5-3 |

### **Section 6 Installation**

| 6-1 | General                  | 6-   | 1 |
|-----|--------------------------|------|---|
| 6-2 | Panel Mount Installation | 6-   | 1 |
| 6-3 | Table Top Installation   | . 6- | 1 |

### Section 7 Hardware Interface Wiring

| 7-1  | Connection Between Model 0151E and Mass Flow Controller  | . 7-1 |
|------|----------------------------------------------------------|-------|
| 7-2  | Connection Between Model 0151E and External Equipment    | . 7-1 |
| 7-3  | Connection Between Model 0151 i and Mass Flow Controller | . 7-1 |
| 7-4  | Connection Between Model 0151 i and External Equipment   | . 7-1 |
| 7-5  | Flow Alarms                                              | . 7-1 |
| 7-6  | Wiring Designations for Model 0151E                      | . 7-1 |
| 7-7  | Wiring Designations for Model 0151 <i>i</i>              | . 7-1 |
| 7-8  | Connection Between 0151E and Card Edge Connectors        | . 7-1 |
| 7-9  | Connection Between 0151E and 15-pin D-Connectors         | . 7-2 |
| 7-10 | Connection Between 0151E and Model 5864E Round Connector | . 7-2 |
| 7-11 | Connection Between 0151 i and 15-pin D-Connectors        | . 7-2 |
| 7-12 | Connection Between 0151 and Flomega                      | . 7-2 |
| 7-13 | Wiring Designations for Table Top Series                 | . 7-2 |

### Section 8 Troubleshooting

| 8-1 | Error Codes    | 3-1 |
|-----|----------------|-----|
| 8-2 | Fuses/Voltages | -2  |
|     |                |     |

| Warranty, Local Sales/Service Contac | t Information | Back Cover |
|--------------------------------------|---------------|------------|
|--------------------------------------|---------------|------------|

### Figures

| Figu | <u>re</u>                                                | <u>Page</u> |
|------|----------------------------------------------------------|-------------|
| Num  | Number                                                   |             |
| 2-1  | Panel Mount Dimensions                                   | 2-3         |
| 2-2  | Table Top Dimensions                                     | 2-4         |
| 3-1  | Block Diagram of the Model 0151E                         | 3-1         |
| 3-2  | Block Diagram of the Model 0151 i                        | 3-2         |
| 3-3  | Keyboard Legends                                         | 3-3         |
| 3-4  | Pulsating Signal Input with Filtering                    | 3-6         |
| 4-1  | RS232/RS422 Communications Hardware                      | 4-1         |
| 4-2  | Connection to Computers with 9 and 25 Pin Connectors     | 4-2         |
| 4-3  | Connection to a Standard Computer Printer                | 4-3         |
| 4-4  | Multipoint Communication using RS422(RS485) Interface    | 4-3         |
| 7-1  | Connection Between Model 0151E and Mass Flow Controller  | 7-10        |
| 7-2  | Connection Between Model 0151E and External Equipment    | 7-11        |
| 7-3  | Connection Between Model 0151 i and Mass Flow Controller | 7-12        |
| 7-4  | Connection Between Model 0151 i and External Equipment   | 7-13        |
| 7-5  | Flow Alarm for Model 0151 i only                         | 7-14        |

### Tables

| <u>Table</u> | <u>e</u>                                                                       | Page          |
|--------------|--------------------------------------------------------------------------------|---------------|
| Num          | <u>ber</u>                                                                     | <u>Number</u> |
| 1-1          | Model Code Number Designation                                                  | 1-2           |
| 3-1          | Response to Step Input                                                         | 3-6           |
| 4-1          | Printout Information                                                           | 4-7           |
| 5-1          | Programming the Setup Parameters                                               | 5-2           |
| 5-2          | Changing the Password                                                          | 5-3           |
| 5-3          | Programming Options                                                            | 5-4           |
| 7-1a         | Wiring Designations for the Model 0151E                                        | 7-2           |
| 7-1b         | Wiring Designations for the Model 0151 <i>i</i>                                |               |
| 7-2a         | Model 0151E Wiring for Open Frame Cables to Card Edge Connectors               |               |
| 7-2b         | E-Series, S-Series and Model 5866, D-Connector with Shielded Cable             | 7-5           |
| 7-3          | Model 5864E, Round Connector with Shielded Cable                               | 7-6           |
| 7-4a         | Model 0151 i Wiring for Open Frame Cables to i-Series and S-Series D-Connector |               |
|              | with Shielded Cable                                                            |               |
| 7-4b         | Flomega with Shielded Cable                                                    |               |
| 7-5          | Table Top Connector Designations                                               |               |

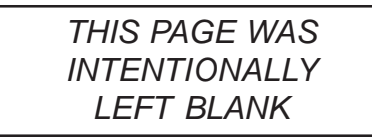

X-SE-0151-eng Part Number: 541B092AHG April, 2008

### Models 0151E and 0151i

#### 1-1 General

| ntrollers. Two versions available:                                                                                                    |
|----------------------------------------------------------------------------------------------------|
| Provides +15Vdc and -15Vdc supply and 0-5Vdc command signal to the flowmeters and accepts a 0-5Vdc flow signal.                                                                               |
| Provides a +24Vdc supply and (0)4-20mA command<br>signal to the flowmeters and accepts either a 4-20mA or<br>0-20mA flow signal. Programmable high and low flow<br>alarms are also available. |
| e microprocessor based and are fully programmable. They ving functions:                                                                                                    |
| Display of the flowrate directly in engineering units.                                                                                                    |
| Integration of the flowrate to display a resettable<br>total directly in engineering units. Flow total<br>engineering units can be different from flow<br>engineering units.                  |
| A setpoint can be programmed directly from the front panel or, alternatively, sourced from a remote device such as a process controller.                                                      |
| The valve position can be overridden from the front<br>panel or from a remote switching unit to force the<br>mass flow controller's valve fully open or fully<br>closed.                      |
| ns Optional RS232/422 Communications enable interfacing with a computer or printer.                                                                                                    |
| The Model 0151 <i>i</i> provides high and low flowrate alarm outputs in the form of relay contacts.                                                                                           |
|                                                                                                    |

constants set via the front panel switches and stored in a nonvolatile memory which will retain data for 10 years. The user can program spans, filtering levels, display resolution and cutoff points.

### **1-2 Model Number Designation**

Refer to Table 1-1 below for Model Code Number Designation. The Model number of the instrument describes the version and options. The Model number of the instrument is displayed on first entering the Calibration Mode (see Section 5).

### Table 1-1 Model Code Number Designation

| MODEL         | SECONDA  | DARY ELECTRONICS                                                     |           |            |            |             |                                    |
|---------------|----------|----------------------------------------------------------------------|-----------|------------|------------|-------------|------------------------------------|
| 0151AA        | 1 CHANNE | EL POWER SUPPLY/CONTROLLER, HARDWARE REVISION A, SOFTWARE REVISION A |           |            |            |             |                                    |
|               |          |                                                                      |           |            |            |             |                                    |
|               | CODE     | PHYSICAL                                                             | _ DESCRIP | TION       |            |             |                                    |
| I             | D        | TABLE TO                                                             | P MODEL   | WITH HAND  | DGRIP AND  | POWER CO    | RD                                 |
|               | Е        | PANEL MO                                                             | DUNT MOD  | EL WITH P  | OWER COP   | RD          |                                    |
|               |          | CODE                                                                 | POWER S   | UPPLY      |            |             |                                    |
| I             |          | 1                                                                    | 220 V     |            |            |             |                                    |
| I             | I        | 2                                                                    | 110 V     |            |            |             |                                    |
|               | I        |                                                                      | CODE      | OUTPUT F   | POWER TO   | MFM/MFC     | INPUT/OUTPUT SIGNAL TO MFC         |
|               | I        |                                                                      | A1        | ±15 VDC (  | E-SERIES \ | /ERSION)    | 0-5 VDC (E-SERIES VERSION)         |
|               | I        |                                                                      | B3        | 24 VDC (i- | -SERIES VE | ERSION)     | 4-20 OR 0-20 Ma (i-SERIES VERSION) |
| I             |          |                                                                      |           | CODE       | OPTIONS    |             |                                    |
|               | I        |                                                                      |           | 1          | NONE       |             |                                    |
|               | I        |                                                                      |           | 2          | RS232 AN   | D RS422/448 | 5 SERIAL COMMUNICATIONS            |
|               | I        |                                                                      |           |            | CODE       | OEM CODE    |                                    |
| I             | I        |                                                                      |           | I          | А          | BROOKS      |                                    |
|               | I        |                                                                      |           |            |            |             |                                    |
| <u>0151AA</u> | <u>D</u> | <u>1</u>                                                             | <u>A1</u> | <u>1</u>   | <u>A</u>   |             | TYPICAL MODEL CODE                 |

Installation and Operation Manual

X-SE-0151-eng Part Number: 541B092AHG April, 2008

Models 0151E and 0151i

### 2-1 General

| Display:                                                                                                    | 6 digit LCD 07" high digits                                                                                                    |
|----------------------------------------------------------------------------------------------------|----------------------------------------------------------------------------------------------------|
| Update Rate:                                                                                                | 2 times per second.                                                                                                    |
| Data Retention:                                                                                             | All setup parameters and totals are stored in a<br>nonvolatile memory with 10 years retention.<br>Instrument returns to same condition after power<br>interruption.                                                                                                    |
| Power:                                                                                                    | ac Mains set internally via switch to 90 - 135 Vac,<br>50 - 60 Hz or 190 - 260 VAC, 50 - 60 Hz.                                                                                                    |
| Operating Temperature:                                                                                      | 0 to 55°C                                                                                                    |
| Dimensions                                                                                                  |                                                                                                    |
| Panel Mount:                                                                                                | 5.67" (144mm) wide x 2.83" (72mm) high x 7.99"<br>(203mm) deep. See Figure 1-2.                                                                                                    |
| Cutout:                                                                                                    | 5.5" (139mm) wide x 2.6" (67mm) high. See<br>Fig 2-1.                                                                                                    |
| Table Top:                                                                                                  | 10.66" (270.7 mm) wide x 4.16" (105.6 mm)<br>high x 9.59" (243.7 mm) deep. See Figure 2-2.                                                                                                    |
| Engloquira                                                                                                  |                                                                                                    |
| Enclosure.                                                                                                  | Polycarbonate facia and bezels. Panel Mount<br>case is extruded aluminium. Table top enclosure<br>is Polycarbonate.                                                                                                    |
| Signals:                                                                                                    | Polycarbonate facia and bezels. Panel Mount<br>case is extruded aluminium. Table top enclosure<br>is Polycarbonate.<br>Model 0151E: 0-5Vdc.                                                                                                    |
| Signals:<br>Model 0151 <i>i</i> :                                                                           | Polycarbonate facia and bezels. Panel Mount<br>case is extruded aluminium. Table top enclosure<br>is Polycarbonate.<br>Model 0151E: 0-5Vdc.<br>0-20mA or 4-20mA as program selected. Input<br>Impedance of 250 ohm.                                                                                                    |
| Signals:<br>Model 0151 <i>i</i> :<br>Display Accuracy:                                                      | Polycarbonate facia and bezels. Panel Mount<br>case is extruded aluminium. Table top enclosure<br>is Polycarbonate.<br>Model 0151E: 0-5Vdc.<br>0-20mA or 4-20mA as program selected. Input<br>Impedance of 250 ohm.<br>0.075% of full scale with the respect to flow signal<br>input.                                                                                                    |
| Signals:<br>Model 0151 <i>i</i> :<br>Display Accuracy:<br>Relationship:                                     | <ul> <li>Polycarbonate facia and bezels. Panel Mount case is extruded aluminium. Table top enclosure is Polycarbonate.</li> <li>Model 0151E: 0-5Vdc.</li> <li>0-20mA or 4-20mA as program selected. Input Impedance of 250 ohm.</li> <li>0.075% of full scale with the respect to flow signal input.</li> <li>Linear to mass flow.</li> </ul>                                                                                                    |
| Signals:<br>Model 0151 <i>i</i> :<br>Display Accuracy:<br>Relationship:<br>Secondary Input:                 | <ul> <li>Polycarbonate facia and bezels. Panel Mount case is extruded aluminium. Table top enclosure is Polycarbonate.</li> <li>Model 0151E: 0-5Vdc.</li> <li>0-20mA or 4-20mA as program selected. Input Impedance of 250 ohm.</li> <li>0.075% of full scale with the respect to flow signal input.</li> <li>Linear to mass flow.</li> <li>Model 0151<i>i</i>: 0-5Vdc Input from Mass Flow Controller.</li> </ul>                                                                                                |
| Signals:<br>Model 0151 <i>i</i> :<br>Display Accuracy:<br>Relationship:<br>Secondary Input:<br>Integration: | <ul> <li>Polycarbonate facia and bezels. Panel Mount case is extruded aluminium. Table top enclosure is Polycarbonate.</li> <li>Model 0151E: 0-5Vdc.</li> <li>0-20mA or 4-20mA as program selected. Input Impedance of 250 ohm.</li> <li>0.075% of full scale with the respect to flow signal input.</li> <li>Linear to mass flow.</li> <li>Model 0151<i>i</i>: 0-5Vdc Input from Mass Flow Controller.</li> <li>The rate is integrated with a timebase selectable in days, hours, minutes or seconds.</li> </ul> |

### 2-3 Model 0151E

2-2 Flow Input

| Power Out:             | +15Vdc ±5%, 3   | 50mA.                |
|------------------------|-----------------|----------------------|
|                        | -15Vdc ±5%, 35  | i0mA.                |
| Flow Output:           | 0-5Vdc non-isol | ated retransmission. |
|                        | Resolution:     | 10 bits.             |
|                        | Accuracy:       | < 0.05%.             |
| Valve Override Output: | +15Vdc          | Valve Open           |

|                  | -15Vdc                  | Valve Closed |
|------------------|-------------------------|--------------|
|                  | Tristate <sup>(1)</sup> | Normal       |
| Setpoint Signal: | 0-5Vdc                  |              |

<sup>(1)</sup> In Tristate, the output is floating with a high impedance. <sup>(2)</sup>Derated for table top version.

### 2-4 Model 0151*i*

| Power Out:                            | +24Vdc ±5%, 8                                                                                                    | 00mA.                            |  |
|---------------------------------------|----------------------------------------------------------------------------------------------------|----------------------------------|--|
| Flow Output:                          | 0-20mA or 4-20mA isolated retransmission<br>of mass flow signal. External loop power of<br>12-24Vdc required to power loop and the output<br>can drive loads up to 250 ohms. |                                  |  |
|                                       | Resolution:                                                                                                    | 12 bits.                         |  |
|                                       | Accuracy:                                                                                                    | < 0.02%.                         |  |
| Valve Override Output:                | +24V                                                                                                    | Valve Open                       |  |
|                                       | 0V                                                                                                    | Valve Closed                     |  |
|                                       | Tristate <sup>(1)</sup>                                                                                                    | Normal                           |  |
| Setpoint Signal:                      | 0-20mA/4-20m/<br>250 ohms.                                                                                                    | A selectable. Input impedance is |  |
| Relays:                               | Moving Coil relays (2) for high, low and mass flow controller alarms. SPDT (1 form C)                                                                                        |                                  |  |
|                                       | Max Current:                                                                                                    | 2A. <sup>(2)</sup>               |  |
|                                       | Max Voltage:                                                                                                    | 250Vac, 30Vdc.                   |  |
| <sup>(1)</sup> In Tristate, the outpu | ut is floating with                                                                                                    | a high impedance.                |  |

2-5 Option

Communications: An RS232 and RS422/485 interface for driving printers and for communicating with computers. Baudrate, parity and protocol are fully programmable.

<sup>(2)</sup>Derated for table top version.

**Installation and Operation Manual** X-SE-0151-eng Part Number: 541B092AHG April, 2008

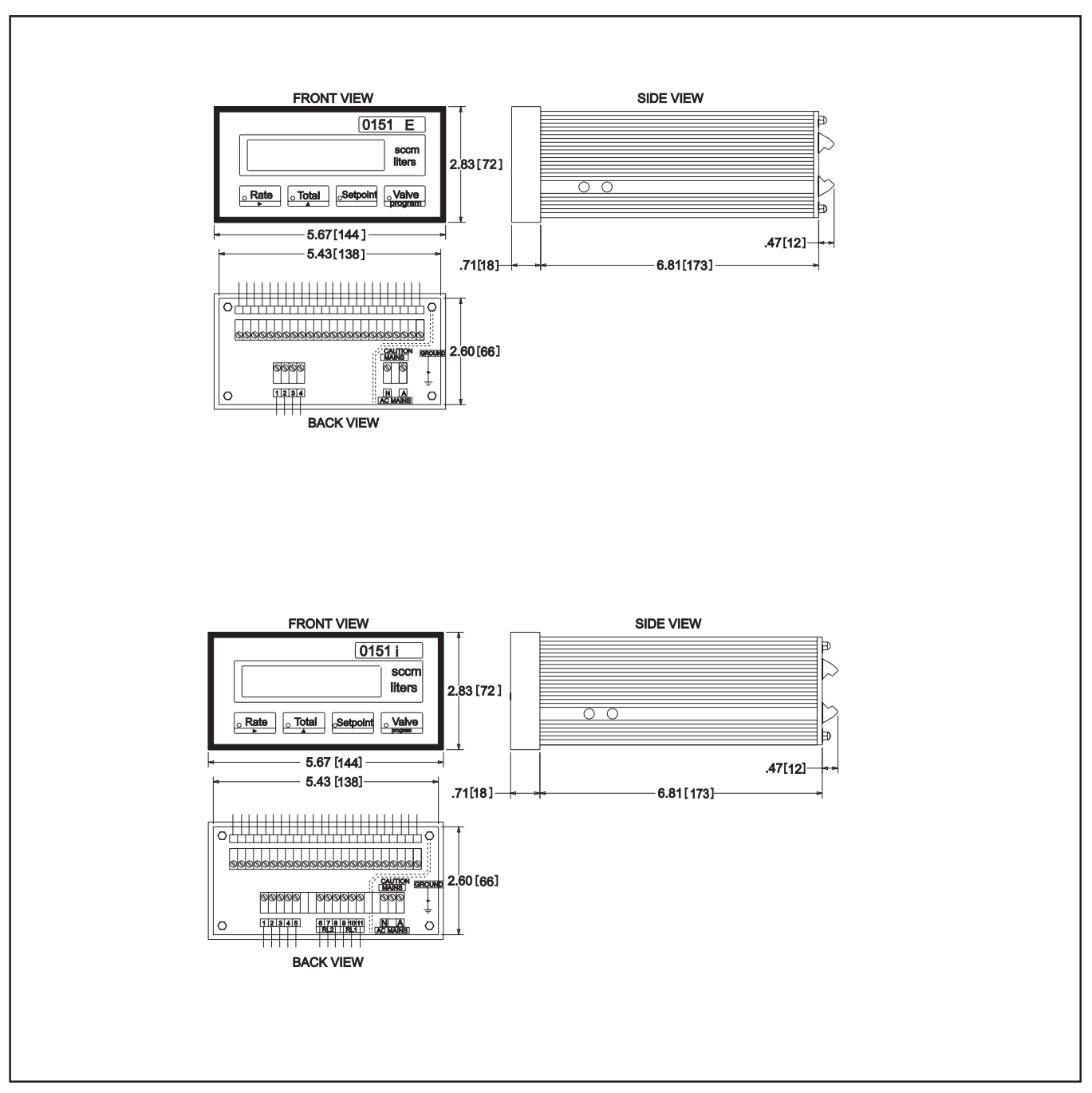

Figure 2-1 Panel Mount Dimensions

### **Section 2 Installation**

### **Installation and Operation Manual**

X-SE-0151-eng Part Number: 541B092AHG April, 2008

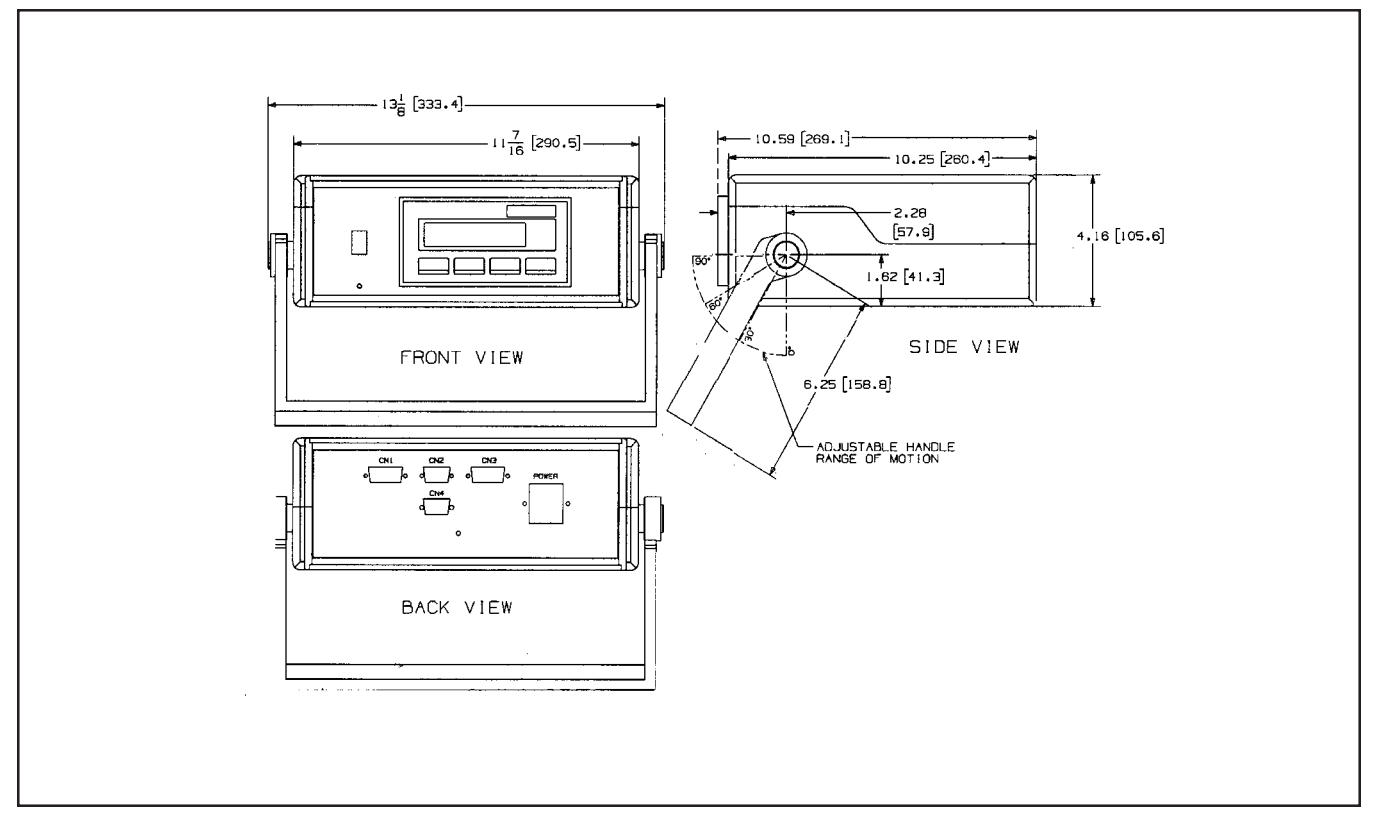

Figure 2-2 Table Top Dimensions

### Installation and Operation Manual X-SE-0151-eng Part Number: 541B092AHG April, 2008

Models 0151E and 0151i

### 3-1 Block Diagram of Model 0151E

Refer to Figure 3-1.

3-2 Block Diagram of Model 0151i

Refer to Figure 3-2.

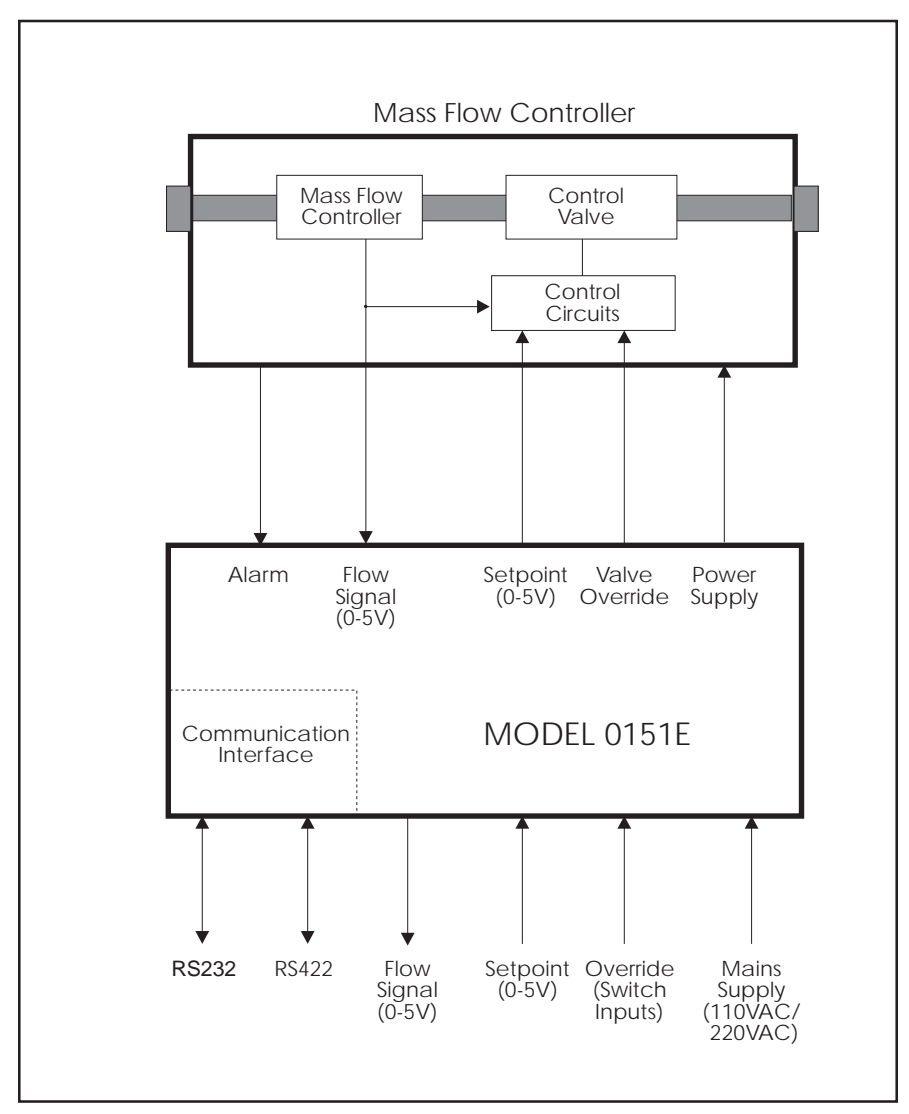

Figure 3-1 Block Diagram of the Model 0151E

X-SE-0151-eng Part Number: 541B092AHG April, 2008

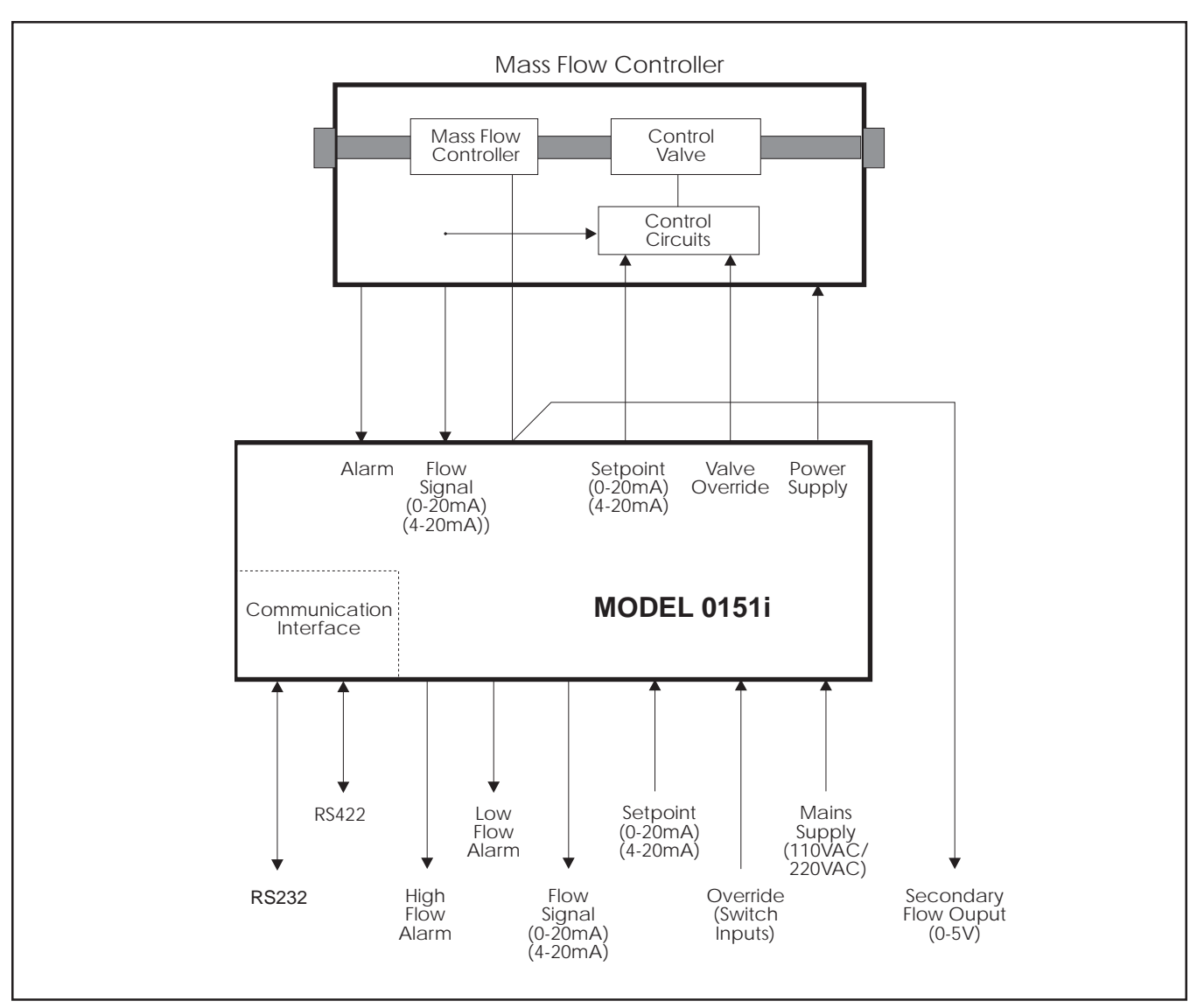

Figure 3-2 Block Diagram of the Model 0151*i* 

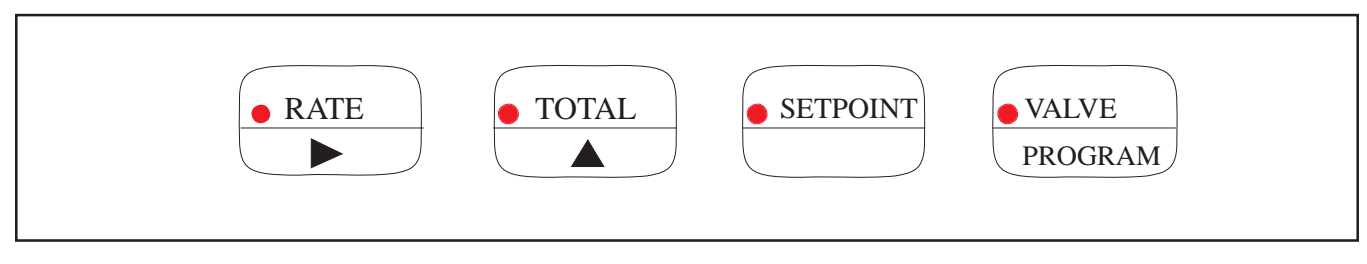

Figure 3-3 Keyboard Legends

| 3-3 Front Panel Operation |    |                                                                                                    |
|---------------------------|----|----------------------------------------------------------------------------------------------------|
|                           | Se | ee Figure 3-3 for the keyboard legends. Keyboard Operation is as follows:                                                                                                    |
| 3-3-1 RATE Kev            |    |                                                                                                    |
|                           |    |                                                                                                    |
|                           | 1. | Press to display Rate. The LED within the key will light when the                                                                                                    |
|                           | 2. | The key can also be used to change the flashing digit when                                                                                                    |
|                           |    | programming a setpoint or other setup data.                                                                                                    |
| 3-3-2 TOTAL Key           |    |                                                                                                    |
|                           | 1. | Press to display Total. The LED within the key will light when the                                                                                                    |
|                           | ~  | Total is displayed.                                                                                                    |
|                           | 2. | function can be disabled during Calibration, See Section 5).                                                                                                    |
|                           | 3. | The key can also be used to increment the flashing digit when                                                                                                    |
|                           |    | programming a setpoint or setup data.                                                                                                    |
| 3-3-3 SETPOINT Key        |    |                                                                                                    |
|                           | 1. | If the instrument has been programmed to enable front panel                                                                                                    |
|                           |    | control of setpoint, this key will allow the setpoint to be viewed and changed.                                                                                                    |
|                           |    | On pressing SETPOINT key, the display will show "SET" for 1 second                                                                                                    |
|                           |    | followed by the setpoint. The LED within the key will also light and                                                                                                    |
|                           |    | remain lit as long as setpoint is displayed.                                                                                                    |
|                           |    | The setpoint is displayed in the same engineering units as the rate                                                                                                    |
|                           |    | display.                                                                                                    |
|                           |    | The left most digit will be flashing and can be incremented or the digit changed by using the $\Delta$ and $\triangleright$ keys.                                                        |
|                           |    | Note that the VALVE (PROGRAM) key can be used to reset the                                                                                                    |
|                           |    | currently flashing digit to zero.                                                                                                    |
|                           |    | Once programmed, the output is not changed until the SETPOINT key is                                                                                                    |
|                           |    | pressed again, whereupon the display reverts to either the RATE or<br>TOTAL (whichever was previously displayed) and the command signal<br>changes to the new value.                     |
|                           | 2. | If the setpoint has been set to remote operation, this key will enable the remote setpoint to the viewed but not changed.                                                                |
|                           |    | On pressing the SETPOINT key, the display will show the setpoint in engineering units for 3 seconds. The LED within the key will also light to indicate the setpoint is being displayed. |
|                           |    |                                                                                                    |

### 3-3-4 VALVE PROGRAM Key

1. If the instrument has been programmed to enable front panel control of the override feature, this key will allow the valve override to be viewed and changed.

On pressing the VALVE PROGRAM key, the override condition will be displayed as:

OPEN CLOSED AUTO

...depending upon the condition last entered. In the Auto position, the valve will automatically set the flowrate to the setpoint, while if Open or Closed is selected, the valve will fully open or close respectively.

The display will flash indicating that it can be changed using the  $\Delta$  key. However, the output will not change until the VALVE PROGRAM key is pressed a second time to enter the value.

At this time, the display will also revert to the RATE or TOTAL display. Whenever the valve is in the override position (either open or closed), the LED within the key will blink when the valve is open and show a steady light when the valve is closed.

2. If the Valve Override has been set to remote, the VALVE PROGRAM key will enable the valve position to be viewed but not changed.

On pressing the key, the override condition will be displayed for 3 seconds. Whenever the valve is in the override position (either open or closed), the LED within the key will blink when the valve is open and show a steady light when the valve is closed.

Note: If the remote valve override inputs are not active, the valve will assume the condition that was last selected, via the front panel, before the valve override was set to remote.

### 3-4 Calculation of Rate and Total

### 3-4-1 The Flowmeter Input

The flowrate, R, is calculated as follows:

 $R = S \times A$ 

where A = the input value. S = the span.

At the minimum input (ie. 4mA, 0mA, or 0 Volts), A = 0, and at the maximum input (ie. 20mA, or 5 Volts), A = 1.

The Span, S, can be set during calibration anywhere in the range of 0.1000 (min.) to 50000.0 (max.). The Span can be selected to display rate in any units desired, such as liters/minute or kilograms/hour.

3-4-2 The Cutoff Point

Because many transducers do not always exactly transmit 4mA (0mA, or 0V) when they are at zero rate, it is often necessary to define a rate below which no integration takes place. This is termed the cutoff point and is programmed as a percentage of the Span, S.

For example, if S = 220 kg/hour and the cutoff point is set at 20.0%, the actual cutoff rate Rc can be determined as follows:

At 20% cutoff,

Rc =  $220 \times 0.2$ = 44 kg/hour

with an equivalent input signal of (with a 4-20mA signal):

I = 16mA x 0.2 + 4 mA = 7.2 mA

Any flow rate below cutoff point will be displayed as 0 on front panel. Note that integration will not occur if A=0 (ie. 4mA, 0mA, or 0 Volts), even with an offset programmed.

#### 3-4-3 Filtering

Frequency fluctuations caused by pulsating flow through a flowmeter, often makes the Rate impossible to read with any precision. The Flow Computer has a digital filter which will average out these fluctuations and enable the Rate to be read to four digit accuracy. The degree of filtering is fully programmable which means that highly accurate

and stable readings can be obtained without excessive lag. When the Rate is retransmitted via the 0-5V or 4-20mA output, the filtering

will also average out any fluctuations on the output.

Refer to Figure 3-4 which shows a pulsating signal input together with the effect of filtering.

As a guideline to the degree of filtering to be used, Table 3-1 shows the response to a step change in input. The value, A, is the filter constant which is programmed during the Calibration routine. The times for the display value to reach 90% and 99% of full swing are given in seconds, for different values of A.

X-SE-0151-eng Part Number: 541B092AHG April, 2008

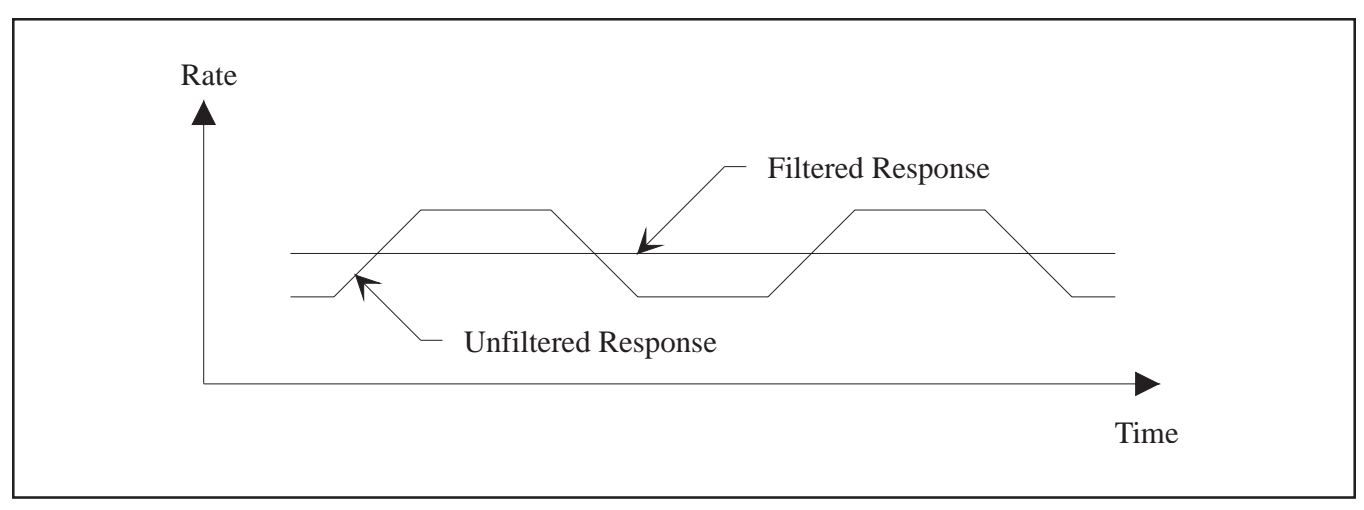

Figure 3-4 Pulsating Signal Input

| A* | 90% | 99% |
|----|-----|-----|
| 1  | 0   | 0   |
| 2  | 1   | 2   |
| 4  | 2   | 4   |
| 6  | 3   | 6   |
| 10 | 5   | 11  |
| 15 | 8   | 17  |
| 20 | 11  | 22  |
| 25 | 14  | 28  |
| 35 | 20  | 40  |
| 45 | 25  | 51  |
| 60 | 34  | 69  |
| 75 | 43  | 86  |
| 90 | 52  | 103 |
| 99 | 57  | 113 |

Table 3-1 Response to a step Input (in seconds)

\*Note that if A is set to 1 there is no filtering of the input signal.

# Installation and Operation Manual X-SE-0151-eng

Part Number: 541B092AHG April, 2008

### Models 0151E and 0151i

### 3-5 Mass Flow Controller Alarm

| A Mass Flow Controller (MFC) Alarm input is provided to accept the alarm           |
|------------------------------------------------------------------------------------|
| signal from the Brooks S-series mass flow products. When this input                |
| becomes active the display will alternate between the currently displayed          |
| function (Rate or Total) and the word "FAULT". An audible "beep" will also         |
| sound while the word "FAULT" is displayed. On the Model 0151 <i>i</i> , either the |
| high or low setpoint relay can be programmed to activate while the alarm           |
| condition exists.                                                                  |

#### **3-6 Total Conversion**

The Total Conversion feature enables the rate to be displayed in one engineering unit (e.g. ml /hour) and the totals to be displayed in another engineering unit (e.g.  $L_n$ ).

The Span is always programmed in the unit relating to <u>Rate</u>, and the Total Conversion constant is a division factor which can be used to convert the totals to the different unit. The Total Conversion factor affects the total, and is limited between 0.01 and 2000.

#### Example:

If the Rate is required in milliliters per hour (normalized):

- 1. The Span would be programmed as pulses per ml<sub>n</sub>.
- 2. The timebase would be programmed as hours.

If the Totals are required in liters (normalized):

3. The Total Conversion factor is programmed as 1000 (there are 1000 ml in a l). All totals will now totalize in liters.

Some common units are given below together with the Total Conversion constant (TOTCON) which should be programmed.

| Rate*   | <u>Totals</u> | <u>TOTCON</u> |
|---------|---------------|---------------|
| Liters/ | Kiloliters    | 1000          |
| ml/     | Liters        | 1000          |

\*Units per second, minute, hour or day. The timebase is programmed separately during Calibration.

THIS PAGE WAS INTENTIONALLY LEFT BLANK Installation and Operation Manual

X-SE-0151-eng Part Number: 541B092AHG April, 2008

Models 0151E and 0151i

#### 4-1 Hardware

With this option installed, the circuits for both the RS232 and RS422 are provided. They can be used to interface to both printers and computers, and a number of standard protocols are built into the instrument.

Figure 4-1 provides an overview of the RS232/RS422 communications hardware. Both interfaces are available on the rear terminal strips and the user can select either one by making the appropriate connections.

The RS232 interface is primarily used with printers or for simple communication with a computer over a short distance. The RS422 is used for communication over a long distance or in applications requiring multipoint communication.

Note: The RS232 or RS422 are not isolated and where long wiring runs are involved, it is recommended that signal isolators are used.

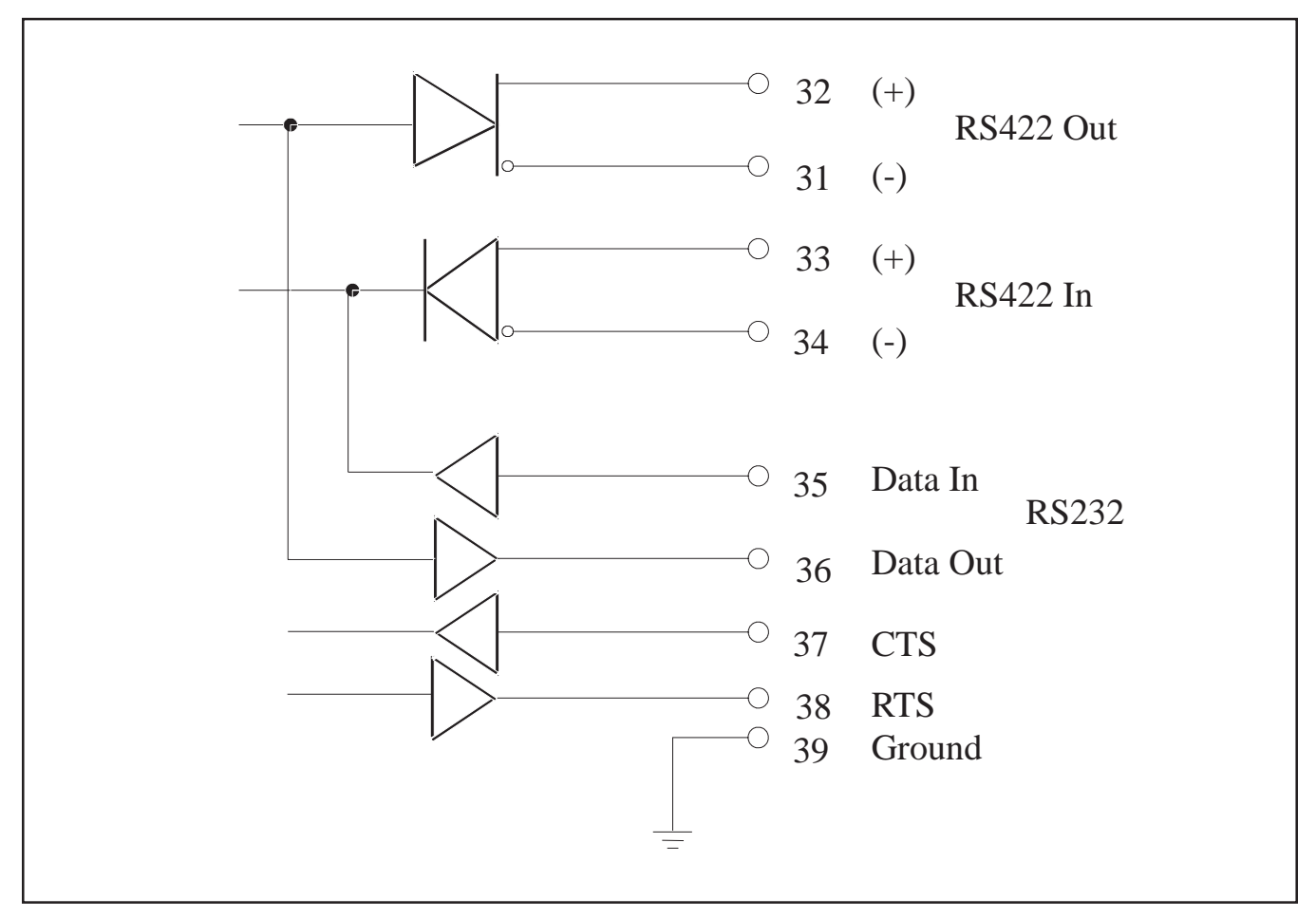

Figure 4-1 RS232/RS422 Communications Hardware

### 4-1-1 Computer Connection using RS232

Computers use either 9 pin or 25 pin D type connectors and connections to each type are shown in Figure 4-2. In DOS based computers the serial port is generally termed COM1 or COM2.

The printer must have a serial interface installed to be able to communicate with the instrument, refer to Figure 4-3. Communication via a parallel port on the printer is not possible.

Normally, it is only necessary to connect the Data Out signal and the Signal Ground. However, the CTS input on the instrument also allows a "Print Buffer Full" or "Request to Send" output from the printer to be connected to the instrument. This line is used only when the printer has a very small buffer and there is danger of overwriting the contents of the printer's buffer (See operating manual for the printer).

In most cases the printer will have an adequate buffer and this line can be left unconnected.

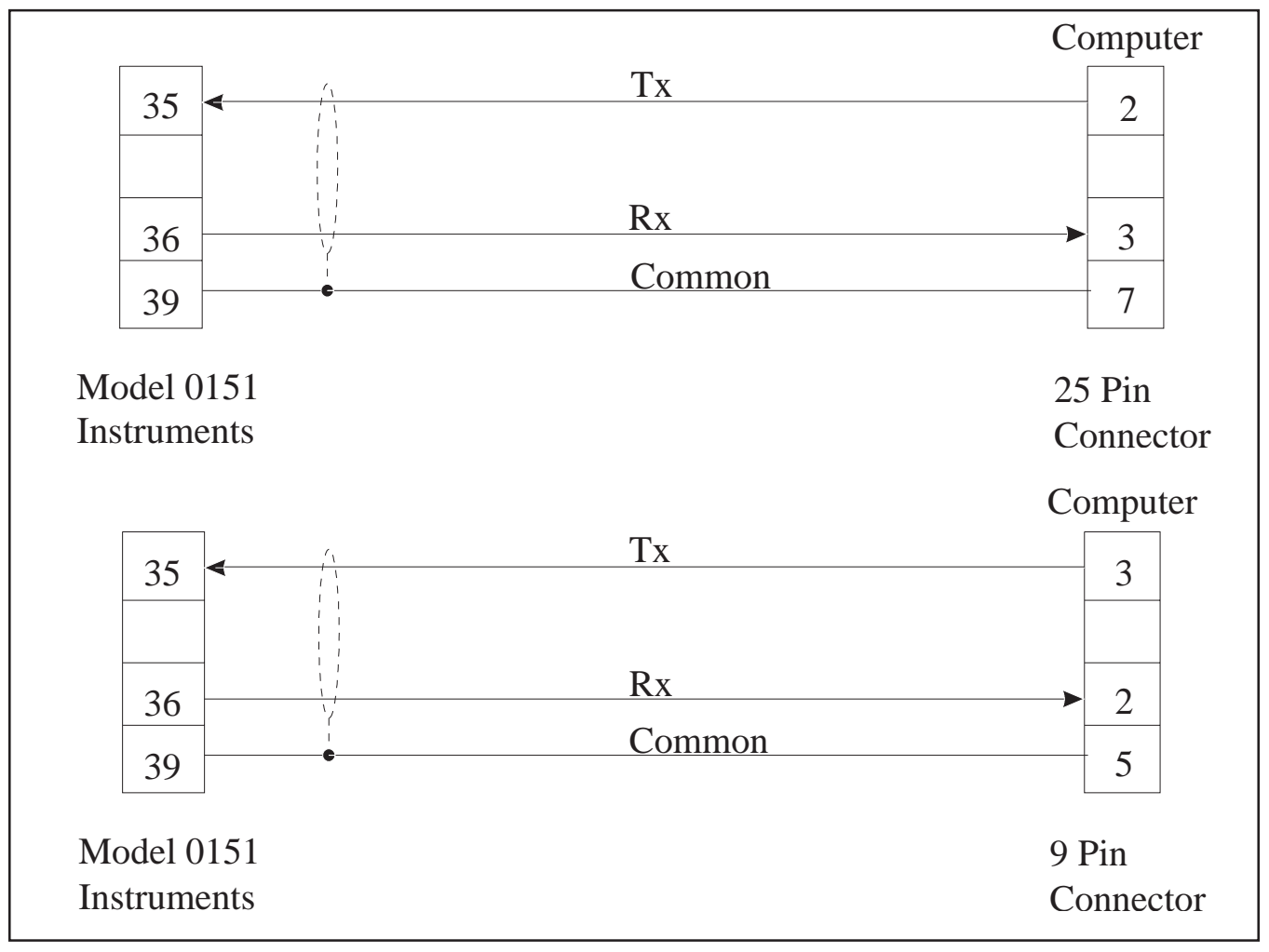

Figure 4-2 Connection to Computers with 25 Pin (Top) and 9 Pin (Bottom) Connectors

X-SE-0151-eng Part Number: 541B092AHG April, 2008

Models 0151E and 0151i

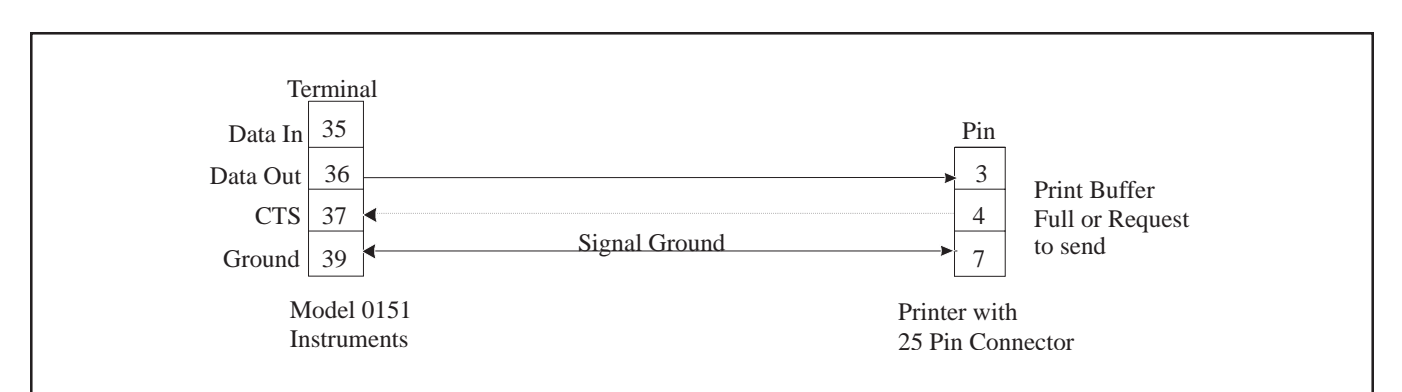

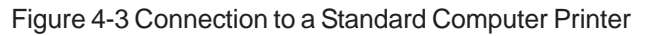

### 4-2 Multipoint Communication

Multipoint Communication is a system whereby a number of instruments can be addressed over a dual twisted pair interface. Up to 32 instruments can be connected to a common bus using the RS422 (RS485) interface as shown in Figure 4-4.

Each instrument can be programmed with a unique address which is used by the Master Controller (ie: IBM/PC) to identify each instrument. The Controller will send the address down the line and will alert the relevant instrument. Subsequent software protocol will control the flow of data between the Controller and the Instrument.

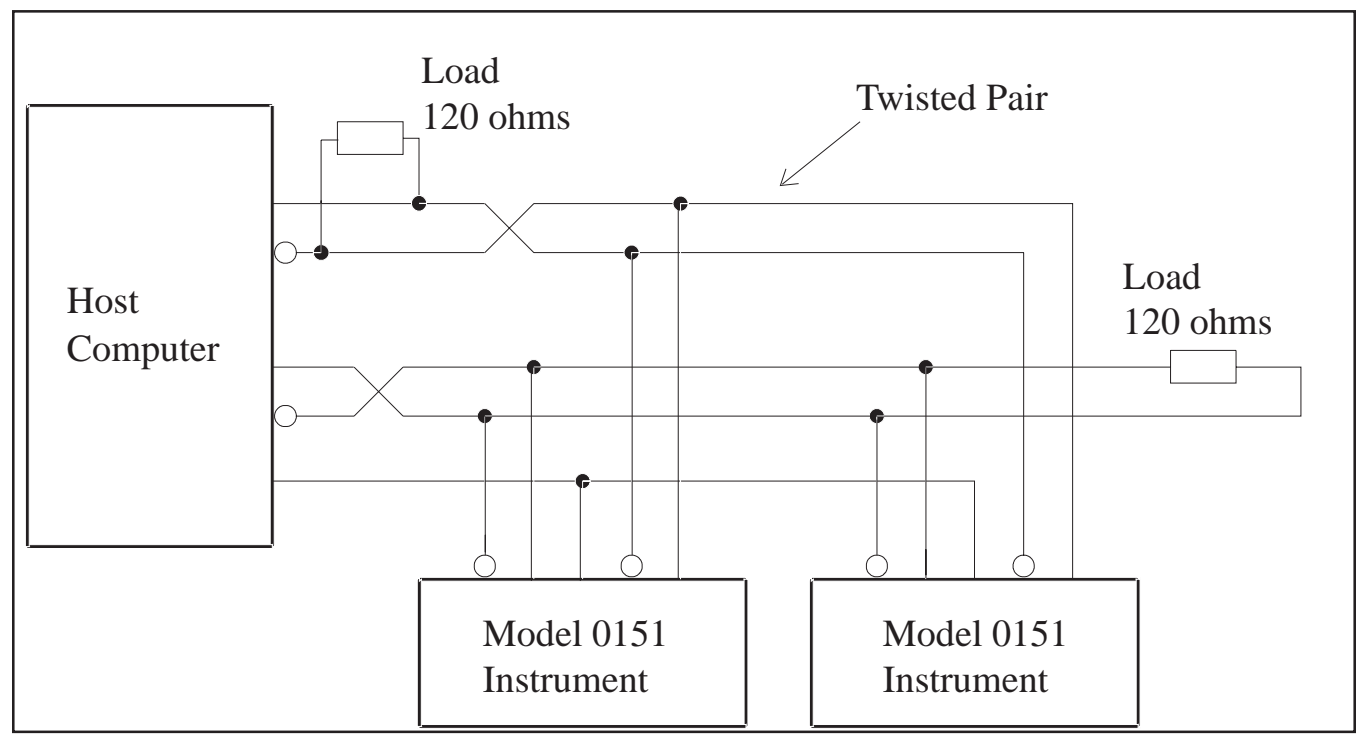

Figure 4-4 RS422 (RS485) Interface

| Two types of protocol are supported on the serial interface board:         •       ASCII Protocol.         •       XOFF/XON Protocol.         ASCII Protocol is most commonly used since it is easy to interface to, using "string" commands which are supported by C and Basic.         Note: The Maximum Delay Time is no more than a 2 second delay between characters transmitted from a host computer or terminal. If there is more than a 2 second delay, the first character after the delay will be accepted as the first character of a new command.         4-3-1 ASCII Protocol         This protocol requires that all command strings be terminated with a carriage return and the command will only be executed on receipt of the carriage return.         All messages received from the instrument will be terminated with a carriage return.         All communications are initiated by the host computer which sends out an XOFF character (ASCII 19, DC3, Ctrl S) at the start of its message and an XON character (ASCII 17, DC1, Ctrl Q) at the end of the message.         The instrument automatically switches to the XOFF/XON protocol if the first character it receives is an XOFF command. Hence, the protocol selection is fully automatic.         The instrument responds by also sending XOFF/XON characters at the start and the end of its messages respectively back to the host computer.         At any time, the instrument will stop transmission within two byte periods of receiving an XOFF character from the stort computer and will resume transmission interded left on or topic of an XON character. | 4-3 Computer Communications |                                                                                                    |
|----------------------------------------------------------------------------------------------------|-----------------------------|----------------------------------------------------------------------------------------------------|
| ASCII Protocol.     XOFF/XON Protocol.     ASCII Protocol is most commonly used since it is easy to interface to, using "string" commands which are supported by C and Basic.     Note: The Maximum Delay Time is no more than a 2 second delay between characters transmitted from a host computer or terminal. If there is more than a 2 second delay, the first character after the delay will be accepted as the first character of a new command.     Advantable     This protocol requires that all command strings be terminated with a carriage return and the command will only be executed on receipt of the carriage return.     All messages received from the instrument will be terminated with a carriage return and a line feed.     All communications are initiated by the host computer which sends out an XOFF character (ASCII 19, DC3, Ctrl S) at the start of its message and an XOFF character (ASCII 19, DC3, Ctrl S) at the start of its message.     The instrument automatically switches to the XOFF/XON protocol if the first character if the ceives is an XOFF command. Hence, the protocol selection is fully automatic.     The instrument responds by also sending XOFF/XON characters at the start and the end of its messages respectively back to the host computer and will resume transmission immediately on receipt of an XON character.                                                                                                    |                             | Two types of protocol are supported on the serial interface board:                                                                                                    |
| XOFF/XON Protocol.     ASCII Protocol is most commonly used since it is easy to interface to, using "string" commands which are supported by C and Basic.     Note: The Maximum Delay Time is no more than a 2 second delay between characters transmitted from a host computer or terminal. If there is more than a 2 second delay, the first character after the delay will be accepted as the first character of a new command.     Ad-1 ASCII Protocol     This protocol requires that all command strings be terminated with a carriage return and the command will only be executed on receipt of the carriage return.     All messages received from the instrument will be terminated with a carriage return and a line feed.     All communications are initiated by the host computer which sends out an XOFF character (ASCII 19, DC3, Ctrl S) at the start of its message and an XON character (ASCII 17, DC1, Ctrl Q) at the end of the message.     The instrument automatically switches to the XOFF/XON protocol if the first character it receives is an XOFF command. Hence, the protocol selection is fully automatic.     The instrument responds by also sending XOFF/XON characters at the start and the end of its messages respectively back to the host computer.     At any time, the instrument will stop transmission within two byte periods of receiving an XOFF character for more back computer and will resume transmission immediately on receipt of an XON character.                                                                                                    |                             | ASCII Protocol.                                                                                                    |
| ASCII Protocol is most commonly used since it is easy to interface to,<br>using "string" commands which are supported by C and Basic.<br>Note: The <b>Maximum Delay Time</b> is no more than a 2 second delay<br>between characters transmitted from a host computer or terminal. If there is<br>more than a 2 second delay, the first character after the delay will be<br>accepted as the first character of a new command.<br><b>4-3-1 ASCII Protocol</b><br>This protocol requires that all command strings be terminated with a<br>carriage return and the command will only be executed on receipt of the<br>carriage return.<br>All messages received from the instrument will be terminated with a<br>carriage return and a line feed.<br><b>4-3-2 XOFF/XON Protocol</b><br>All communications are initiated by the host computer which sends out an<br>XOFF character (ASCII 19, DC3, Ctrl S) at the start of its message and an<br>XON character (ASCII 17, DC1, Ctrl Q) at the end of the message.<br>The instrument automatically switches to the XOFF/XON protocol if the first<br>character it receives is an XOFF command. Hence, the protocol selection<br>is fully automatic.<br>The instrument responds by also sending XOFF/XON characters at the<br>start and the end of its messages respectively back to the host computer.<br>At any time, the instrument will stop transmission within two byte periods<br>of receiving an XOFF character from the host computer and will resume<br>transmission immediately on receipt of an XON character.                                                                                 |                             | XOFF/XON Protocol.                                                                                                    |
| Note: The Maximum Delay Time is no more than a 2 second delay between characters transmitted from a host computer or terminal. If there is more than a 2 second delay, the first character after the delay will be accepted as the first character of a new command.         4-3-1 ASCII Protocol         4-3-1 ASCII Protocol         This protocol requires that all command strings be terminated with a carriage return and the command will only be executed on receipt of the carriage return.         All messages received from the instrument will be terminated with a carriage return and a line feed.         4-3-2 XOFF/XON Protocol         All communications are initiated by the host computer which sends out an XOFF character (ASCII 19, DC3, Ctrl S) at the start of its message and an XON character (ASCII 17, DC1, Ctrl Q) at the end of the message.         The instrument automatically switches to the XOFF/XON protocol if the first character it receives is an XOFF command. Hence, the protocol selection is fully automatic.         The instrument responds by also sending XOFF/XON characters at the start and the end of its messages respectively back to the host computer.         At any time, the instrument will stop transmission within two byte periods of receiving an XOFF character from the host computer and will resume transmission immediately on receipt of an XON character.                                                                                                    |                             | ASCII Protocol is most commonly used since it is easy to interface to, using "string" commands which are supported by C and Basic.                                                                                                    |
| 4-3-1 ASCII Protocol         This protocol requires that all command strings be terminated with a carriage return and the command will only be executed on receipt of the carriage return.         All messages received from the instrument will be terminated with a carriage return and a line feed.         4-3-2 XOFF/XON Protocol         All communications are initiated by the host computer which sends out an XOFF character (ASCII 19, DC3, Ctrl S) at the start of its message and an XON character (ASCII 17, DC1, Ctrl Q) at the end of the message.         The instrument automatically switches to the XOFF/XON protocol if the first character it receives is an XOFF command. Hence, the protocol selection is fully automatic.         The instrument responds by also sending XOFF/XON characters at the start and the end of its messages respectively back to the host computer.         At any time, the instrument will stop transmission within two byte periods of receiving an XOFF character from the host computer and will resume transmission immediately on receipt of an XON character.                                                                                                    |                             | Note: The <b>Maximum Delay Time</b> is no more than a 2 second delay between characters transmitted from a host computer or terminal. If there is more than a 2 second delay, the first character after the delay will be accepted as the first character of a new command. |
| This protocol requires that all command strings be terminated with a carriage return and the command will only be executed on receipt of the carriage return.         All messages received from the instrument will be terminated with a carriage return and a line feed.         4-3-2 XOFF/XON Protocol         All communications are initiated by the host computer which sends out an XOFF character (ASCII 19, DC3, Ctrl S) at the start of its message and an XON character (ASCII 17, DC1, Ctrl Q) at the end of the message.         The instrument automatically switches to the XOFF/XON protocol if the first character it receives is an XOFF command. Hence, the protocol selection is fully automatic.         The instrument responds by also sending XOFF/XON characters at the start and the end of its messages respectively back to the host computer.         At any time, the instrument will stop transmission within two byte periods of receiving an XOFF character from the host computer and will resume transmission immediately on receipt of an XON character.                                                                                                    | 4-3-1 ASCII Protocol        |                                                                                                    |
| All messages received from the instrument will be terminated with a carriage return and a line feed.         4-3-2 XOFF/XON Protocol         All communications are initiated by the host computer which sends out an XOFF character (ASCII 19, DC3, Ctrl S) at the start of its message and an XON character (ASCII 17, DC1, Ctrl Q) at the end of the message.         The instrument automatically switches to the XOFF/XON protocol if the first character it receives is an XOFF command. Hence, the protocol selection is fully automatic.         The instrument responds by also sending XOFF/XON characters at the start and the end of its messages respectively back to the host computer.         At any time, the instrument will stop transmission within two byte periods of receiving an XOFF character from the host computer and will resume transmission immediately on receipt of an XON character.                                                                                                    |                             | This protocol requires that all command strings be terminated with a carriage return and the command will only be executed on receipt of the carriage return.                                                                                                    |
| 4-3-2 XOFF/XON Protocol         All communications are initiated by the host computer which sends out an XOFF character (ASCII 19, DC3, Ctrl S) at the start of its message and an XON character (ASCII 17, DC1, Ctrl Q) at the end of the message.         The instrument automatically switches to the XOFF/XON protocol if the first character it receives is an XOFF command. Hence, the protocol selection is fully automatic.         The instrument responds by also sending XOFF/XON characters at the start and the end of its messages respectively back to the host computer.         At any time, the instrument will stop transmission within two byte periods of receiving an XOFF character from the host computer and will resume transmission immediately on receipt of an XON character.                                                                                                    |                             | All messages received from the instrument will be terminated with a carriage return and a line feed.                                                                                                    |
| All communications are initiated by the host computer which sends out an XOFF character (ASCII 19, DC3, Ctrl S) at the start of its message and an XON character (ASCII 17, DC1, Ctrl Q) at the end of the message.<br>The instrument automatically switches to the XOFF/XON protocol if the first character it receives is an XOFF command. Hence, the protocol selection is fully automatic.<br>The instrument responds by also sending XOFF/XON characters at the start and the end of its messages respectively back to the host computer.<br>At any time, the instrument will stop transmission within two byte periods of receiving an XOFF character from the host computer and will resume transmission immediately on receipt of an XON character.                                                                                                    | 4-3-2 XOFF/XON Protocol     |                                                                                                    |
| The instrument automatically switches to the XOFF/XON protocol if the first character it receives is an XOFF command. Hence, the protocol selection is fully automatic.<br>The instrument responds by also sending XOFF/XON characters at the start and the end of its messages respectively back to the host computer.<br>At any time, the instrument will stop transmission within two byte periods of receiving an XOFF character from the host computer and will resume transmission immediately on receipt of an XON character.                                                                                                    |                             | All communications are initiated by the host computer which sends out an XOFF character (ASCII 19, DC3, Ctrl S) at the start of its message and an XON character (ASCII 17, DC1, Ctrl Q) at the end of the message.                                                         |
| The instrument responds by also sending XOFF/XON characters at the start and the end of its messages respectively back to the host computer.<br>At any time, the instrument will stop transmission within two byte periods of receiving an XOFF character from the host computer and will resume transmission immediately on receipt of an XON character.                                                                                                    |                             | The instrument automatically switches to the XOFF/XON protocol if the first character it receives is an XOFF command. Hence, the protocol selection is fully automatic.                                                                                                    |
| At any time, the instrument will stop transmission within two byte periods of receiving an XOFF character from the host computer and will resume transmission immediately on receipt of an XON character.                                                                                                    |                             | The instrument responds by also sending XOFF/XON characters at the start and the end of its messages respectively back to the host computer.                                                                                                    |
|                                                                                                    |                             | At any time, the instrument will stop transmission within two byte periods of receiving an XOFF character from the host computer and will resume transmission immediately on receipt of an XON character.                                                                   |
| 4-3-3 Echoing Commands                                                                                                    | 4-3-3 Echoing Commands      |                                                                                                    |
| The instrument can be programmed to Echo all commands it receives back                                                                                                    |                             | The instrument can be programmed to Echo all commands it receives back                                                                                                    |

to the host computer. This is termed Full Duplex and is most often used with a terminal which is also working in Full Duplex mode.

Alternatively, the Echo can be programmed to off and command strings are not echoed back to the host computer. This is called Half Duplex and is commonly used in communicating with computers.

#### 4-3-4 Commands and Responses

Commands sent to the instruments consist of two ASCII characters. If the command includes a value (such as a setpoint quantity), the value follows immediately after the two characters. Commands can be sent in upper or lower case. Unrecognized commands are answered with an "Invalid Command" message from the instrument.

#### 4-3-5 Single Instrument Communications

If a single instrument is connected to a computer, the ID number for that instrument should be programmed during the instrument Calibration procedure to:

ID = 0

All commands issued by the computer will always be accepted by the instrument and there is no need for the computer to address the instrument with an ID number.

The instrument will echo all commands sent by the computer if Echo is on.

#### 4-3-6 Multipoint Communication

Where a number of instruments are connected over a common RS422 bus, each instrument must have its own unique ID number which is programmed during Calibration.

An instrument is selected by the computer sending the command:

IDx where x is the ID number.

Once selected, any of the commands relevant to that instrument can be sent by the computer, without having to again select the instrument.

It is also possible to determine which instrument is currently selected by sending the command:

#### ID

without the value x. On receiving this command the selected instrument will reply with its ID number.

#### 4-3-7 Commands

| The following commands Computers: | are recognized by all the Model 0151 Flow                                                         |
|-----------------------------------|---------------------------------------------------------------------------------------------------|
| <u>Command</u>                    |                                                                                                   |
| IDx                               | The instrument ID number and the value (either 1 or 2 ASCII characters depending upon the value). |
| TR                                | Reset the total.                                                                                  |
| 17                                | Request totals to be sent.                                                                        |

April, 2008

### Models 0151E and 0151i

| R?        | Request flowrate to be sent.                       |
|-----------|----------------------------------------------------|
| SPxx.xxxx | The setpoint value x can be programmed if the      |
|           | instrument is not setup for remote setpoint.       |
|           | x must have the same format as the Rate display.   |
| VOx       | Valve override can be programmed if the            |
|           | instrument is not setup for remote override, where |
|           | x is A for automatic, C for closed and O for open. |
| S?        | Request setpoint value to be sent.                 |
| V?        | Request valve override status to be sent.          |
|           |                                                    |

### 4-3-8 Responses

|                            | On receipt of a "T?" request, the instrument sends the following:                                                                                                    |                                                           |                                                            |
|----------------------------|----------------------------------------------------------------------------------------------------|-----------------------------------------------------------|------------------------------------------------------------|
|                            | xx<br>ID                                                                                                    | xx.x<br>Total                                             | CRLF<br>Carriage Return<br>Line Feed                       |
|                            | On receipt of a "R?" requ                                                                                                    | lest, the instrume                                        | nt sends the following:                                    |
|                            | xx<br>ID                                                                                                    | xx.x<br>Rate                                              | CRLF                                                       |
|                            | On receipt of a "S?" request, the instrument sends the following:                                                                                                    |                                                           |                                                            |
|                            | xx<br>ID                                                                                                    | xx.xxxx<br>Setpoint                                       | CRLF                                                       |
|                            | On receipt of a "V?" requ                                                                                                    | lest, the instrume                                        | nt sends the following:                                    |
|                            | xx<br>ID                                                                                                    | x<br>Status                                               | CRLF                                                       |
|                            | All numeric values are va<br>instrument. The values a<br>(ASCII code 20) betweer                                                                                         | ariable length and<br>are transmitted in<br>n each field. | l are as displayed on the<br>ASCII with one or more spaces |
| 4-4 Printer Communications |                                                                                                    |                                                           |                                                            |
|                            | With the Flow Computers, a ticket is printed whenever a reset of the total is performed. The Flow Computer will first print the ticket and then reset the total to zero. |                                                           |                                                            |
| 4-4-1 Information Printed  |                                                                                                    |                                                           |                                                            |
|                            | The format with which th                                                                                                    | e data is printed of                                      | depends on the type of printer                             |
|                            | The fermat with which the data is printed depende on the type of plinter                                                                                                 |                                                           |                                                            |

selected. Each printout is shown in Table 4-1.

| laple | 4-1 Printout into    | mation                                                                                                    |
|-------|----------------------|----------------------------------------------------------------------------------------------------|
| 1     | Header               | This is a factory programmed header on the ticket which can show the company or product name. (Maximum 30 characters.)                                                                                                    |
|       |                      | The required header must be specified on ordering the instrument.                                                                                                    |
| 2     | Unit ID              | This is the ID number programmed during Calibration.                                                                                                    |
| 3     | Ticket Number        | The ticket number is a sequential number<br>which increments and is printed with every<br>ticket. It enables each ticket to be uniquely<br>identified.                                                                                                    |
| 4     | Time/Date            | An internal clock enables the ticket to be<br>printed with the time & date. The date can be<br>programmed to print in European (dd/mm/yy)<br>or US (mm/dd/yy) format.<br>Note that the clock can only maintain the<br>time/date for a maximum of 3 days without |
|       | <b>-------------</b> | power applied to the instrument.                                                                                                    |
| 5     | Iotal                | The resettable total.                                                                                                    |
| 6     | Rate                 | The flowrate.                                                                                                    |

### Table 4-1 Printout Information

THIS PAGE WAS INTENTIONALLY LEFT BLANK Installation and Operation Manual

X-SE-0151-eng Part Number: 541B092AHG April, 2008

### Models 0151E and 0151i

#### 5-1 General

The Calibration routine enables the Setup Parameters to be programmed and is password protected.

The calibration routine is entered by pressing the RATE key and, while still holding, pressing the VALVE (Program) key. Both keys must then be held for approximately 6 seconds.

#### Passwords

If a Password is programmed, the display will then show "PASS". By pressing the Program key, four underline characters will be displayed and the password can be programmed using the  $\triangleright$  and  $\triangle$  keys. If the correct password is entered, the Model Number is displayed briefly followed by the word "CAL". If an incorrect password is entered an Error message is displayed.

When no password is programmed, the PASS message is not displayed and the program will go directly into the CAL mode.

During Calibration, the key switch actions are as follows:

| RATE ( ▷ )            | will move the operator to the next digit.                        |
|-----------------------|------------------------------------------------------------------|
| TOTAL ( $	riangleq$ ) | will increment a flashing digit or change a parameter selection. |
| SETPOINT              | will reset a flashing digit to zero.                             |
| VALVE (Program)       | will step through the program sequences.                         |

Note that the arrows in the Rate and Total key switches indicate that these switches can be used to change and increment digits respectively.

In stepping through the program sequence, the Parameter Description is always displayed first, followed by the actual value or parameter. When a value or parameter can be changed, it is always shown as flashing, and the LED's in the switch panels are lit if that key switch can be used to change a value.

On first entering the Calibration routine, the display will show the Model number followed by:

| CAL                                                | Setup Program parameters. |  |  |
|----------------------------------------------------|---------------------------|--|--|
| Other modes available at start of calibration are: |                           |  |  |
| ChPASS                                             | Change Password.          |  |  |
| Options                                            | Options (if applicable).  |  |  |
| End                                                | Exit to Normal Operation. |  |  |

The user can toggle between these modes using the  $\Delta$  switch and by using the PROGRAM switch, select the appropriate mode.

To exit Calibration, step through the program until the end, and press the PROGRAM switch when **End** is displayed.

### Table 5-1 Programming the Setup Parameters

| Step | Display    | Description                                                 | Text<br>Ref |
|------|------------|-------------------------------------------------------------|-------------|
| 1    | CAL        | Select the Calibrate mode to setup program parameters       |             |
|      | ChPASS     | Change Password.                                            |             |
|      | OPTIONS    | Communication Option (if applicable).                       |             |
|      | END        | Returns to normal operation.                                |             |
|      | The follow | ving steps are displayed if CAL is selected.                |             |
| 2    | SETPNT     | Selects how the setpoint is changed.                        | 3-3         |
|      | Front      | Setpoint changed by keyboard.                               |             |
|      | Rear       | Setpoint changed by remote signal input.                    |             |
| 3    | OV.RIDE    | Select how the valve override is changed.                   | 3-3         |
|      | Front      | Override is changed by keyboard.                            |             |
|      | Rear       | Override is changed using remote switch inputs.             |             |
| 4    | RESTOT     | Reset totals to zero.                                       |             |
|      | Enable     | Enables the total to be reset by pressing the TOTAL key for | r           |
|      |            | four seconds.                                               |             |
|      | Disable    | Prevents the total from being reset.                        |             |
| 5    | RATE.DP    | Number of decimal points with which the Rate is to be       |             |
|      |            | displayed between 0 to 0.00000.                             |             |
| 6    | SPAN       | Program the Span.                                           | 3-4.1       |
|      | XXXXX.     | Whole numbers                                               |             |
|      | .XXXXX     |                                                             | 0.4         |
|      | OUIPUI     | The zero and span output range can be programmed,           | 2-4         |
|      | 0.00       | (Model 01517 only).                                         |             |
|      | 0-20       | 1 ne Output, input and Setpoints are programmed as          |             |
|      | 4.00       | U-20 IIIA Signals.                                          |             |
|      | 4-20       | A 20 mA signale                                             |             |
| 0    |            | 4-20 MA signals.                                            |             |
| 0    |            | (Model 0151E) can be programmed                             | 3           |
| a    | OP20/OP 5  | The flowrate corresponding to Full Scale 20 mA              |             |
| Ĭ    |            | (Model 0151i) or 5 Volts (Model 0151E) can be               |             |
|      |            | programmed.                                                 |             |
| 10   | cutoff     | The signal Cutoff.                                          | 3-4.2       |
| -    | xx.x       | Enter as a % of Span.                                       |             |
| 11   | tbase      | The Timebase with which the Span is entered must be         |             |
|      |            | programmed as:                                              |             |
|      | 60secs     | units/min                                                   |             |
|      | hours      | units/hour                                                  |             |
|      | days       | units/day                                                   |             |
|      | secs       | units/second                                                |             |
| 12   | TOTL.DP    | Number of decimal points with which the resettable total is | 5           |
|      |            | displayed between 0 to 0.000.                               |             |
| 13   | FILTER     | The filter constant for filtering the rate display and the  | 3-4.3       |
|      |            | 4-20 mA or 0-5V output.                                     |             |
|      |            | No filtering.                                               |             |
|      | to         | Manual Association                                          |             |
|      | 99         | very neavy filtering.                                       |             |
| 14   | TOTCON     | A division factor to convert the totals to different units  | 3-6         |
|      |            | nom mose used for rate (i.e. mi/min and liters).            |             |
|      |            | Rate and totals have the same engineering units.            |             |
| 45   |            | Other factors can be programmed between 0.01 and 2000       | <u> </u>    |
| 10   |            |                                                             | 1           |

### 5-2 Programming the Setup Parameters

Refer to Table 5-1.

5-3 Changing the Password

Refer to Table 5-2.

### 5-4 Programming Options with Communications Port

Refer to Table 5-3.

#### **Table 5-2 Changing the Password**

| Step | Display                                                       | Description                                   | Text |
|------|---------------------------------------------------------------|-----------------------------------------------|------|
|      |                                                               |                                               | Ref  |
|      | CAL                                                           | Program Setup Parameters.                     |      |
| 1    | ChPASS                                                        | Change Password.                              |      |
|      | OPTIONS                                                       | Options (if applicable).                      |      |
|      | END                                                           | Exit to normal operation.                     |      |
| The  | The following steps are displayed if ChPASS mode is selected: |                                               |      |
| 2    | PASS                                                          | The PASS message is displayed for one second  |      |
|      |                                                               | followed by four underlines.                  |      |
|      | XXXX                                                          | Program the password using the and keys.      |      |
|      |                                                               | Note that if 0000 is programmed, the password |      |
|      |                                                               | will be disabled.                             |      |

| Step | Display     | Description                                                | Text Ref. |
|------|-------------|------------------------------------------------------------|-----------|
|      | CAL         | Program Setup Parameters.                                  |           |
|      | ChPASS      | Change Password.                                           |           |
| 1    | OPTIONS     | Options.                                                   |           |
|      | End         | Exit to normal operation.                                  |           |
|      | The followi | ng steps are displayed if <b>OPTIONS</b> mode is selected: |           |
| 2    | RELAY1      | Functions for Relay 1. For Model 0151 <i>i</i> only.       |           |
| _    | AL:LO       | Program as low flowrate alarm.                             |           |
|      | ** ****     | Enter the flowrate below which relay 1 will energize       |           |
|      | FAULT       | Program Relay 1 to act as a fault alarm for the Mass       | 3-5       |
|      |             | Flow Controller                                            |           |
| 3    | RELAY2      | Functions for Relay 2 Model 0151 only                      |           |
| 5    |             | Program as a high flowrate alarm                           |           |
|      |             | Enter the flowrate above which Polov 2 will energize       |           |
|      |             | Brogrom Bolov 2 to get as a fault clarm for the Mass       | 2 E       |
|      | FAULI       | Flogran Reidy 2 to act as a fault didini for the wass      | 3-5       |
|      | If the DCO  | FIOW CONTONEL.                                             |           |
|      |             | Deta Farmat                                                | 1         |
| 4    |             | Date Format.                                               |           |
|      | Eur         | European (i.e. days/months/years).                         | 244       |
|      | USA         | USA (I.e. months/days/years).                              | 3-4.1     |
| 5    | Date        | Enter date as:                                             |           |
|      | XX:XX:XX    | Years:Months:Days.                                         |           |
| 6    | TC          | Enter time as a 24 hour clock.                             |           |
|      | XX:XX       | Hours:Minutes.                                             |           |
| 7    | BAUD        | Baudrate.                                                  |           |
|      | XXX         | 300,600,1200,2400,4800 and 9600.                           |           |
| 8    | DATA        | Word length.                                               |           |
|      | 7           | 7bits.                                                     |           |
|      | 8           | 8 bits.                                                    |           |
| 9    | PARITY      | Parity.                                                    | 3-4.2     |
|      | NP          | No Parity.                                                 |           |
|      | OP          | Odd Parity.                                                |           |
|      | P           | Even Parity.                                               |           |
| 10   | SIGNAL      | Signal Type.                                               |           |
|      | rs232       | RS232.                                                     |           |
|      | rs422       | RS422.                                                     |           |
| 11   | ID NO       | Unit Identification Number.                                | 4-3.4     |
|      | 0           | None.                                                      |           |
|      | 1-255       | ld Number.                                                 |           |
| 12   | PTYPE xx    | Printer/Computer Type                                      |           |
|      | 00          | Standard Computer Printer                                  |           |
|      | 01          | EPSON CTM 290 Slip Printer.                                |           |
|      | 02          | Model 624 Roll Printer.                                    |           |
|      | 20          | Computer.                                                  |           |
|      | If a Comput | ter Protocol is selected, the following message is display | /ed:      |
| 13   | ECHO        | ECHO Command.                                              | 4-3.3     |
|      | On          | Echo (Full Duplex)                                         | . 0.0     |
|      | Off         | No Echo (Half Dupley)                                      |           |
| 1    |             |                                                            |           |

Installation and Operation Manual X-SE-0151-eng Part Number: 541B092AHG April, 2008

Models 0151E and 0151i

#### 6-1 General

# 

Hazardous voltages are present and can cause serious injury. Refer all servicing to qualified personnel. Proper grounding is essential for electrical safety.

Models 0151E and 0151*i* are available in two housings: Panel Mount and Table Top and are designed for indoor use in dry locations. The panel mount version is designed to be mounted in a test or instrument panel. The wiring connections are made by screw terminals in the rear of the instrument. The table top version is designed to be portable and the wiring connections are made by standard Brooks D-Connector cables.

### 6-2 Panel Mount Installation

The panel mount cutout is 5.5" (139mm) wide x 2.6" (67mm) high (See Figure 2-1). This corresponds to DIN 43700. The Greenlee company punch, part number 60047 can be used to punch a suitable hole for panel mounting. Two side clips are supplied to secure the instrument into the panel. When used, the supplied gasket makes the Model 0151 suitable for wash down.

To install the Model 0151 in a panel the supplied gasket is slipped over the housing from the rear and positioned against the back of the panel flange. The instrument is then inserted into the panel cut out from the front of the panel. The supplied panel mount clips are then placed in the large holes in each side of the housing and the screws tightened while the weight of the housing is supported.

A case grounding point is provided via a grounding lug on the side of the case. Note the grounding point is for the case only and there is complete electrical isolation between this point and all electronic circuits. The AC power supply voltage is internally set to either 110Vac or 220 Vac at the factory.

Refer to Table 7-1A for Model 0151E Wiring designations. Refer to Table 7-1B for Model 0151*i* wiring designations. Reference Section 7 for hardware interface wiring diagrams.

#### 6-3 Table Top Installation

The table top version is the panel mount version of the Model 0151 that has been put into an enclosure to make it portable, eliminate point to point wiring and provide a power switch. While no installation is required per se, the table top version should be placed in a dry location. The table top version is hooked up by connecting the power cord to the receptacle in the back of the housing. The mass flow product is connected to the 15 pin D-connector marked CN-1 using the appropriate Brooks cable. Connections for remote operations are on the 9 pin D-connector marked CN-2. Connections for relay alarm contacts (Model 0151*i* only) are located on 9-pin D-connector marked CN-4.

THIS PAGE WAS INTENTIONALLY LEFT BLANK

### 7-1 Connection Between Model 0151E and Mass Flow Controller

Refer to Figure 7-1.

7-2 Connection Between Model 0151E and External Equipment

Refer to Figure 7-2.

7-3 Connection Between Model 0151 i and Mass Flow Controller

Refer to Figure 7-3.

7-4 Connection Between Model 0151*i* and External Equipment

Refer to Figure 7-4

7-5 Flow Alarm Relays

Applies to the Model 0151*i* only. Refer to Figure 7-5.

The Relay output option consists of two Form C relays which can be preset during calibration to energize when the flowrate exceeds or drops below the preset values.

The "low" relay is energized whenever the rate is below the preset value, and the "high" relay is energized whenever the rate exceeds the preset value. The preset values are programmed during calibration as described in Section 5.

Alternatively, either relay can be programmed to energize when an alarm signal is received from the Mass Flow Controller. Note that Relay Ratings are in Section 2-4.

### 7-6 Wiring Designations for Model 0151E

Refer to Table 7-1a.

#### 7-7 Wiring Designations for Model 0151i

Refer to Table 7-1b.

### 7-8 Connection between 0151E and Card Edge Connector

Refer to Table 7-2a.

7-9 Connection between 0151E and 15-pin D-Connector

Refer to Table 7-2b.

7-10 Connection between 0151E and Model 5864E Round Connector

Refer to Table 7-3.

7-11 Connection between 0151i and 15-pin D-Connector

Refer to Table 7-3.

7-12 Connection between 0151i and Flomega

Refer to Table 7-4b.

### 7-13 Wiring Designations for Table Top Series

Refer to Table 7-5.

| Terminal | Description                        | Comment                |
|----------|------------------------------------|------------------------|
| 1        | Power Supply Common                | 0V                     |
| 2        | Positive dc out V (supply)         | +15 V @ 350 mA         |
| 3        | Power Supply Common                | 0V                     |
| 4        | Negative dc out V (supply)         | -15V @ 350mA           |
| Blue     | Mains (ac power input)             | 110Vac or 220 Vac      |
| Blue     | Mains (ac power input)             | 110 Vac or 220 Vac     |
| 20       | Flowmeter input +                  | 0-5V Signal            |
| 21       | Flowmeter input -                  | Signal Common          |
| 22       | Remote Setpoint Input +            | 0-5V Signal            |
| 23       | Remote Setpoint Input -            | Signal Common          |
| 24       | Valve Override Output              | +15V Open, -15V Closed |
| 25       | Remote Valve Override Closed +     | Switch Input           |
| 26       | Remote Valve Override Closed -     | Switch Input           |
| 27       | Remote Valve Override Open +       | Switch Input           |
| 28       | Remote Valve Override Open -       | Switch Input           |
| 29       | Mass Flow Controller Alarm Input + | Open Collector         |
| 30       | Mass Flow Controller Alarm Input - | Collector Common       |
| 31       | RS422 Data Out -                   | Option                 |
| 32       | RS422 Data Out +                   | Option                 |
| 33       | RS422 Data In +                    | Option                 |
| 34       | RS422 Data In -                    | Option                 |
| 35       | RS232 Data In                      | Option                 |
| 36       | RS232 Data Out                     | Option                 |
| 37       | RS232 CTS                          | Option                 |
| 38       | RS232 RTS                          | Option                 |
| 39       | RS232 Ground                       | Option                 |
| 40       | Setpoint Output +                  | 0-5V Signal            |
| 41       | Setpoint Output -                  | Signal Common          |
| 42       | Flow Output +                      | 0-5V Signal            |
| 43       | Flow Output -                      | Signal Common          |

### Table 7-1a Wiring Designations for the Model 0151E Panel Mount

| Terminal | Description                        | Comment                  |  |
|----------|------------------------------------|--------------------------|--|
| 1        | Power Supply Common                | 0 V                      |  |
| 2        | Positive dc out V (supply)         | +24V @ 800 mA            |  |
| 3        | Power Supply Common                | 0 V                      |  |
| 4        | Flow 0-5V                          | Secondary Flow Output    |  |
| 5        | Flow 0-5V                          | Secondary Flow Output    |  |
| 6        | Relay 2 COMMON                     | Flow Alarm               |  |
| 7        | Relay 2 NC                         | Flow Alarm               |  |
| 8        | Relay 2 NO                         | Flow Alarm               |  |
| 9        | Relay 1 COMMON                     | Flow Alarm               |  |
| 10       | Relay 1 NC                         | Flow Alarm               |  |
| 11       | Relay 1 NO                         | Flow Alarm               |  |
| Blue     | Mains (ac Power Input)             | 110Vac or 220 Vac        |  |
| Blue     | Mains (ac Power Input)             | 110 Vac or 220 Vac       |  |
| 20       | Flowmeter Input +                  | 0/4-20mA In              |  |
| 21       | Flowmeter Input -                  | Signal Return            |  |
| 22       | Remote Setpoint Input +            | 0/4-20mA In              |  |
| 23       | Remote Setpoint Input -            | Signal Return            |  |
| 24       | Valve Override Output              | +24V Open, 0V Closed     |  |
| 25       | Remote Valve Override Closed +     | Switch Input             |  |
| 26       | Remote Valve Override Closed -     | Switch Input             |  |
| 27       | Remote Valve Override Open +       | Switch Input             |  |
| 28       | Remote Valve Override Open -       | Switch Input             |  |
| 29       | Mass Flow Controller Alarm Input + | Open Collector           |  |
| 30       | Mass Flow Controller Alarm Input - | Collector Common         |  |
| 31       | RS422 Data Out -                   | Option                   |  |
| 32       | RS422 Data Out +                   | Option                   |  |
| 33       | RS422 Data In +                    | Option                   |  |
| 34       | RS422 Data In -                    | Option                   |  |
| 35       | RS232 Data In                      | Option                   |  |
| 36       | RS232 Data Out                     | Option                   |  |
| 37       | RS232 CTS                          | Option                   |  |
| 38       | RS232 RTS                          | Option                   |  |
| 39       | RS232 Ground                       | Option                   |  |
| 40       | Setpoint Output +                  | 0/4-20mA Out             |  |
| 41       | Setpoint Output -                  | Signal Return            |  |
| 42       | Flow Output +                      | Isolated 0/4-20mA Output |  |
| 43       | Flow Output -                      | Signal Return            |  |

### Table 7-1b Wiring Designations for the Model 0151*i* Panel Mount

| Term. | Description                      | Color  | Conn. Pin <sup>(1)</sup> |
|-------|----------------------------------|--------|--------------------------|
| 1     | Supply Common                    | Blue   | 6                        |
| 2     | +15V Power Supply Output         | Violet | 7                        |
| 3     | Supply Common                    |        |                          |
| 4     | -15V Power Supply Output         | Red    | 12                       |
| Blue  | Mains (ac Power Input)           |        |                          |
| Blue  | Mains (ac Power Input)           |        |                          |
| 20    | 0-5V Flow Signal Input (+)       | Green  | 5                        |
| 21    | Signal Common (-)                | Orange | 3                        |
| 22    | 0-5V Remote Setpoint Input (+)   |        |                          |
| 23    | Signal Common (-)                |        |                          |
| 24    | Valve Override Output            | Violet | 17                       |
| 25    | Remote Valve Override Closed (+) |        |                          |
| 26    | Remote Valve Override Closed (-) |        |                          |
| 27    | Remote Valve Override Open (+)   |        |                          |
| 28    | Remote Valve Override Open (-)   |        |                          |
| 29    | Mass Flow Alarm Input (+)        |        |                          |
| 30    | Mass Flow Alarm Input (-)        |        |                          |
| 31    | RS422 Data Out (-)               |        |                          |
| 32    | RS422 Data Out (+)               |        |                          |
| 33    | RS422 Data In (-)                |        |                          |
| 34    | RS422 Data In (+)                |        |                          |
| 35    | RS232 Data In                    |        |                          |
| 36    | RS232 Data Out                   |        |                          |
| 37    | RS232 CTS                        |        |                          |
| 38    | RS232 RTS                        |        |                          |
| 39    | RS232 Ground                     |        |                          |
| 40    | 0-5V Setpoint Output (+)         | Red    | 2                        |
| 41    | Setpoint Output (-)              | Yellow | 4                        |
| 42    | 0-5V Flow Signal Output (+)      |        |                          |
| 43    | Signal Common (-)                |        |                          |
| Lug   | Chassis Ground                   | Brown  | 1                        |

### Table 7-2a Model 0151E Wiring for Open Frame Cables to Card Edge

Note:

(1) Reference Card Edge Connector @ Mass Flow Electronics.

| Terminal | Description                      | Color   | Conn. Pin <sup>(1)</sup> |
|----------|----------------------------------|---------|--------------------------|
| 1        | Supply Common                    | Grn/Blk | 9                        |
| 2        | +15V Power Supply Output         | Orange  | 5                        |
| 3        | Supply Common                    | Ŭ       |                          |
| 4        | -15V Power Supply Output         | Blue    | 6                        |
| Blue     | Mains (ac Power Input)           |         |                          |
| Blue     | Mains (ac Power Input)           |         |                          |
| 20       | 0-5V Flow Signal Input (+)       | White*  | 2*                       |
| 21       | Signal Common (-)                | Org/Blk | 10                       |
| 22       | 0-5V Remote Setpoint Input (+)   |         |                          |
| 23       | Signal Common (-)                |         |                          |
| 24       | Valve Override Output            | Blk/Wht | 12                       |
| 25       | Remote Valve Override Closed (+) |         |                          |
| 26       | Remote Valve Override Closed (-) |         |                          |
| 27       | Remote Valve Override Open (+)   |         |                          |
| 28       | Remote Valve Override Open (-)   |         |                          |
| 29       | Mass Flow Alarm Input (+)        | Red**   | 3**                      |
| 30       | Mass Flow Alarm Input (-)        |         |                          |
| 31       | RS422 Data Out (-)               |         |                          |
| 32       | RS422 Data Out (+)               |         |                          |
| 33       | RS422 Data In (-)                |         |                          |
| 34       | RS422 Data In (+)                |         |                          |
| 35       | RS232 Data In                    |         |                          |
| 36       | RS232 Data Out                   |         |                          |
| 37       | RS232 CTS                        |         |                          |
| 38       | RS232 RTS                        |         |                          |
| 39       | RS232 Ground                     |         |                          |
| 40       | 0-5V Setpoint Output (+)         | Red/Blk | 8                        |
| 41       | Setpoint Output (-)              | Black   | 1                        |
| 42       | 0-5V Flow Signal Output (+)      |         |                          |
| 43       | Signal Common (-)                |         |                          |
| Lug      | Chassis Ground                   | Grn/Wht | 14***                    |

#### Table 7-2b Model 0151E Wiring to E-Series, S-Series and Model 5866 D-Connectors with Shielded Cable.

\*For Model 5866RT this input can be connected to the Blu/Wht wire (Pin 14) to display pressure instead of flow

\*\*Make this connection only with S-Series

\*\*\*Do not connect on S-Series only.

Note:

(1) Reference 15-pin D-Connector @ Mass Flow Electronics.

| Term. | Description                      | Color  | Conn. Pin <sup>(1)</sup> |
|-------|----------------------------------|--------|--------------------------|
| 1     | Supply Common                    | Black  | 9                        |
| 2     | +15V Power Supply Output         | Red    | 5                        |
| 3     | Supply Common                    |        |                          |
| 4     | -15V Power Supply Output         | Blue   | 3                        |
| Blue  | Mains (ac Power Input)           |        |                          |
| Blue  | Mains (ac Power Input)           |        |                          |
| 20    | 0-5V Flow Signal Input (+)       | White  | 2                        |
| 21    | Signal Common (-)                | Pink   | 10                       |
| 22    | 0-5V Remote Setpoint Input (+)   |        |                          |
| 23    | Signal Common (-)                |        |                          |
| 24    | Valve Override Output            |        |                          |
| 25    | Remote Valve Override Closed (+) |        |                          |
| 26    | Remote Valve Override Closed (-) |        |                          |
| 27    | Remote Valve Override Open (+)   |        |                          |
| 28    | Remote Valve Override Open (-)   |        |                          |
| 29    | Mass Flow Alarm Input (+)        |        |                          |
| 30    | Mass Flow Alarm Input (-)        |        |                          |
| 31    | RS422 Data Out (-)               |        |                          |
| 32    | RS422 Data Out (+)               |        |                          |
| 33    | RS422 Data In (-)                |        |                          |
| 34    | RS422 Data In (+)                |        |                          |
| 35    | RS232 Data In                    |        |                          |
| 36    | RS232 Data Out                   |        |                          |
| 37    | RS232 CTS                        |        |                          |
| 38    | RS232 RTS                        |        |                          |
| 39    | RS232 Ground                     |        |                          |
| 40    | 0-5V Setpoint Output (+)         |        |                          |
| 41    | Setpoint Output (-)              |        |                          |
| 42    | 0-5V Flow Signal Output (+)      |        |                          |
| 43    | Signal Common (-)                |        |                          |
| Lug   | Chassis Ground                   | Shield | Housing                  |

## Table 7-3 Model 0151E Wiring to Model 5864E, Round Connector with Shielded Cable.

Note:

(1) Reference 12 pole Circular Connector @ Mass Flow Electronics.

|       |                                         | • • • • • • |                          |
|-------|-----------------------------------------|-------------|--------------------------|
| Term. | Description                             | Color       | Conn. Pin <sup>(1)</sup> |
| 1     | Supply Common                           | Grn/Blk     | 9                        |
| 2     | +24V Power Supply Output                | Orange      | 5                        |
| 3     | Supply Common                           |             |                          |
| 4     | 0-5V Flow Signal Input (+)              | White       | 2                        |
| 5     | 0-5V Flow Signal Output (+)             |             |                          |
| 6     | Relay 2 Common                          |             |                          |
| 7     | Relay 2 NC                              |             |                          |
| 8     | Relay 2 NO                              |             |                          |
| 9     | Relay 1 Common                          |             |                          |
| 10    | Relay 1 NC                              |             |                          |
| 11    | Relay 1 NO                              |             |                          |
| Blue  | Mains (ac Power Input)                  |             |                          |
| Blue  | Mains (ac Power Input)                  |             |                          |
| 20    | 0/4-20mA Flow Signal Input (+)          | Green       | 4                        |
| 21    | Signal Return (-)                       | Org/Blk     | 10                       |
| 22    | 0/4-20mA Remote Setpoint Input (+)      | -           |                          |
| 23    | Signal Return (-)                       |             |                          |
| 24    | Valve Override Output                   | Blk/Wht     | 12                       |
| 25    | Remote Valve Override Closed (+)        |             |                          |
| 26    | Remote Valve Override Closed (-)        |             |                          |
| 27    | Remote Valve Override Open (+)          |             |                          |
| 28    | Remote Valve Override Open (-)          |             |                          |
| 29    | Mass Flow Alarm Input (+)               | Red         | 3*                       |
| 30    | Mass Flow Alarm Input (-)               |             |                          |
| 31    | RS422 Data Out (-)                      |             |                          |
| 32    | RS422 Data Out (+)                      |             |                          |
| 33    | RS422 Data In (-)                       |             |                          |
| 34    | RS422 Data In (+)                       |             |                          |
| 35    | RS232 Data In                           |             |                          |
| 36    | RS232 Data Out                          |             |                          |
| 37    | RS232 CTS                               |             |                          |
| 38    | RS232 RTS                               |             |                          |
| 39    | RS232 Ground                            |             |                          |
| 40    | 0/4-20mA Setpoint Output (+)            | Wht/Blk     | 7                        |
| 41    | Signal Return (-)                       | Black       | 1                        |
| 42    | Isolated 0/4-20mA Flow Signal Output (+ | )           |                          |
| 43    | Isolated Flow Signal Return (-)         |             |                          |
| Lug   | Chassis Ground                          | Grn/Wht     | 14**                     |

# Table 7-4a Model 0151*i* Wiring for Open Frame Cables to *i*-Series and S-Series D-Connectors with Shielded Cable.

\*Make this connection on S-Series only.

\*\*Do not connect on S-Series only.

Note:

(1) Reference 15 Pin D-Connector @ Mass Flow Electronics.

| Term | Description                              | Color     | Conn Pin <sup>(1)</sup> |
|------|------------------------------------------|-----------|-------------------------|
| 1    | Supply Common                            | Black     | 9                       |
| 2    | +24V Power Supply Output                 | Red       | 5                       |
| 3    | Supply Common                            | Grev/Pink | 3                       |
| 4    | 0-5V Flow Signal Output (+)              |           | <u> </u>                |
| 5    | 0-5V Flow Signal Output (+)              |           |                         |
| 6    | Relay 2 Common                           |           |                         |
| 7    | Relay 2 NC                               |           |                         |
| 8    | Relay 2 NO                               |           |                         |
| 9    | Relay 1 Common                           |           |                         |
| 10   | Relay 1 NC                               |           |                         |
| 11   | Relay 1 NO                               |           |                         |
| Blue | Mains (ac Power Input)                   |           |                         |
| Blue | Mains (ac Power Input)                   |           |                         |
| 20   | 0/4-20mA Flow Signal Input (+)           | Red/Blue  | 4                       |
| 21   | Signal Return (-)                        | Pink      | 10                      |
| 22   | 0/4-20mA Remote Setpoint Input (+)       |           |                         |
| 23   | Signal Return (-)                        |           |                         |
| 24   | Valve Override Output                    | Green     | 12                      |
| 25   | Remote Valve Override Closed (+)         |           |                         |
| 26   | Remote Valve Override Closed (-)         |           |                         |
| 27   | Remote Valve Override Open (+)           |           |                         |
| 28   | Remote Valve Override Open (-)           |           |                         |
| 29   | Mass Flow Alarm Input (+)                |           |                         |
| 30   | Mass Flow Alarm Input (-)                |           |                         |
| 31   | RS422 Data Out (-)                       |           |                         |
| 32   | RS422 Data Out (+)                       |           |                         |
| 33   | RS422 Data In (-)                        |           |                         |
| 34   | RS422 Data In (+)                        |           |                         |
| 35   | RS232 Data In                            |           |                         |
| 36   | RS232 Data Out                           |           |                         |
| 37   | RS232 CTS                                |           |                         |
| 38   | RS232 RTS                                |           |                         |
| 39   | RS232 Ground                             |           |                         |
| 40   | 0/4-20mA Setpoint Output (+)             | Grey      | 8                       |
| 41   | Signal Return (-)                        | Brown     | 1                       |
| 42   | Isolated 0/4-20mA Flow Signal Output (+) |           |                         |
| 43   | Isolated Flow Signal Return (-)          |           |                         |
| Lug  | Chassis Ground                           | Shield    | Shell                   |

#### Table 7-4b Model 0151*i* wiring to Flomega with Shielded Cable

Note:

(1) Reference 12 Pole Circular Connector @ Flomega.

### Table 7-5 Table Top Connector Designations

| Table Top 0151E Connector Designations |                                  | Table Top 0151 <i>i</i> Connector Designations |                                          |
|----------------------------------------|----------------------------------|------------------------------------------------|------------------------------------------|
| Connector CN-1                         |                                  | Connector CN-1                                 |                                          |
| Pin                                    | Function                         | Pin                                            | Function                                 |
| 1                                      | N/C                              | 1                                              | N/C                                      |
| 2                                      | N/C                              | 2                                              | 0/4-20mA Flow Signal Input (+)           |
| 3                                      | N/C                              | 3                                              | 0/4-20mA Setpoint Signal Output (+)      |
| 4                                      | N/C                              | 4                                              | N/C                                      |
| 5                                      | 0-5V Setpoint Output (+)         | 5                                              | N/C                                      |
| 6                                      | Setpoint Common (-)              | 6                                              | Setpoint Return (-)                      |
| 7                                      | Valve Override Output            | 7                                              | Valve Override Output                    |
| 8                                      | Signal Common (-)                | 8                                              | Signal Return (-)                        |
| 9                                      | Mass Flow Alarm Input (+)        | 9                                              | Mass Flow Alarm Input (+)                |
| 10                                     | 0-5V Flow Signal Input (+)       | 10                                             | Mass Flow Alarm Input (+)                |
| 11                                     | Chassis Ground                   | 11                                             | Chassis Ground                           |
| 12                                     | Supply Common                    | 12                                             | Supply Common                            |
| 13                                     | +15V Power Supply Output         | 13                                             | +24V Power Supply Output                 |
| 14                                     | -15V Power Supply Output         | 14                                             | N/C                                      |
| 15                                     | N/C                              | 15                                             | N/C                                      |
|                                        |                                  |                                                |                                          |
| Connector CN-2                         |                                  | Conn                                           | ector CN-2                               |
| Pin                                    | Function                         | Pin                                            | Function                                 |
| 1                                      | 0-5V Remote Setpoint Input (+)   | 1                                              | 0/4-20mA Remote Setpoint Input (+)       |
| 2                                      | Setpoint Common (-)              | 2                                              | Signal Return (-)                        |
| 3                                      | N/C                              | 3                                              | Isolated 0/4-20mA Flow Signal Output (+) |
| 4                                      | 0-5V Flow Signal Output (+)      | 4                                              | 0-5V Flow Signal Output (+)              |
| 5                                      | Signal Common (-)                | 5                                              | Signal Common (-)                        |
| 6                                      | Remote Valve Override (-)        | 6                                              | Remote Valve Override (-)                |
| 7                                      | Remote Valve Override Open (+)   | 7                                              | Remote Valve Override Open (+)           |
| 8                                      | Remote Valve Override Closed (+) | 8                                              | Remote Valve Override Closed (+)         |
| 9                                      | N/C                              | 9                                              | Isolated Flow Signal Return (-)          |

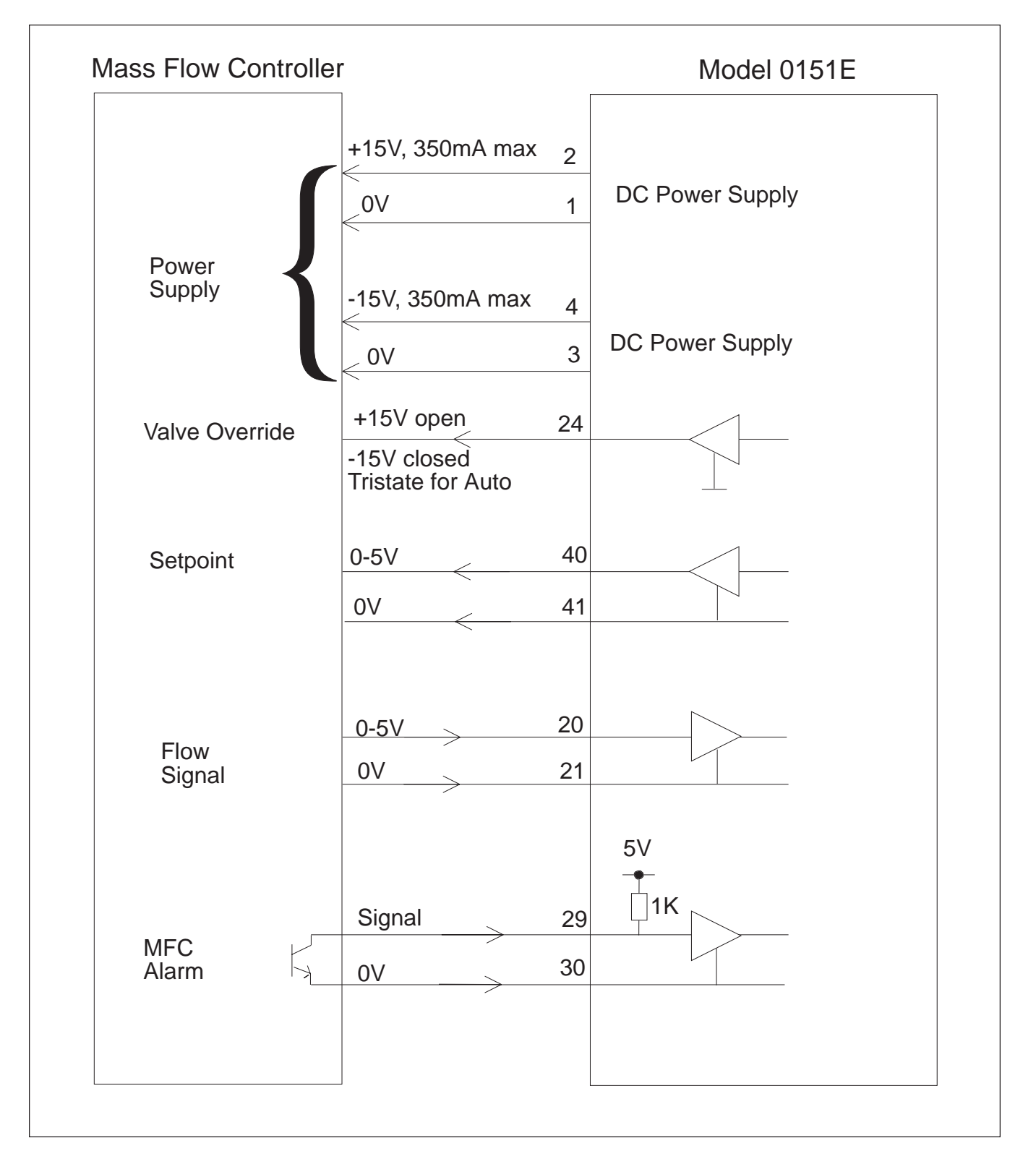

Figure 7-1 Connection Between Model 0151E and Mass Flow Controller

### Installation and Operation Manual

X-SE-0151-eng Part Number: 541B092AHG April, 2008

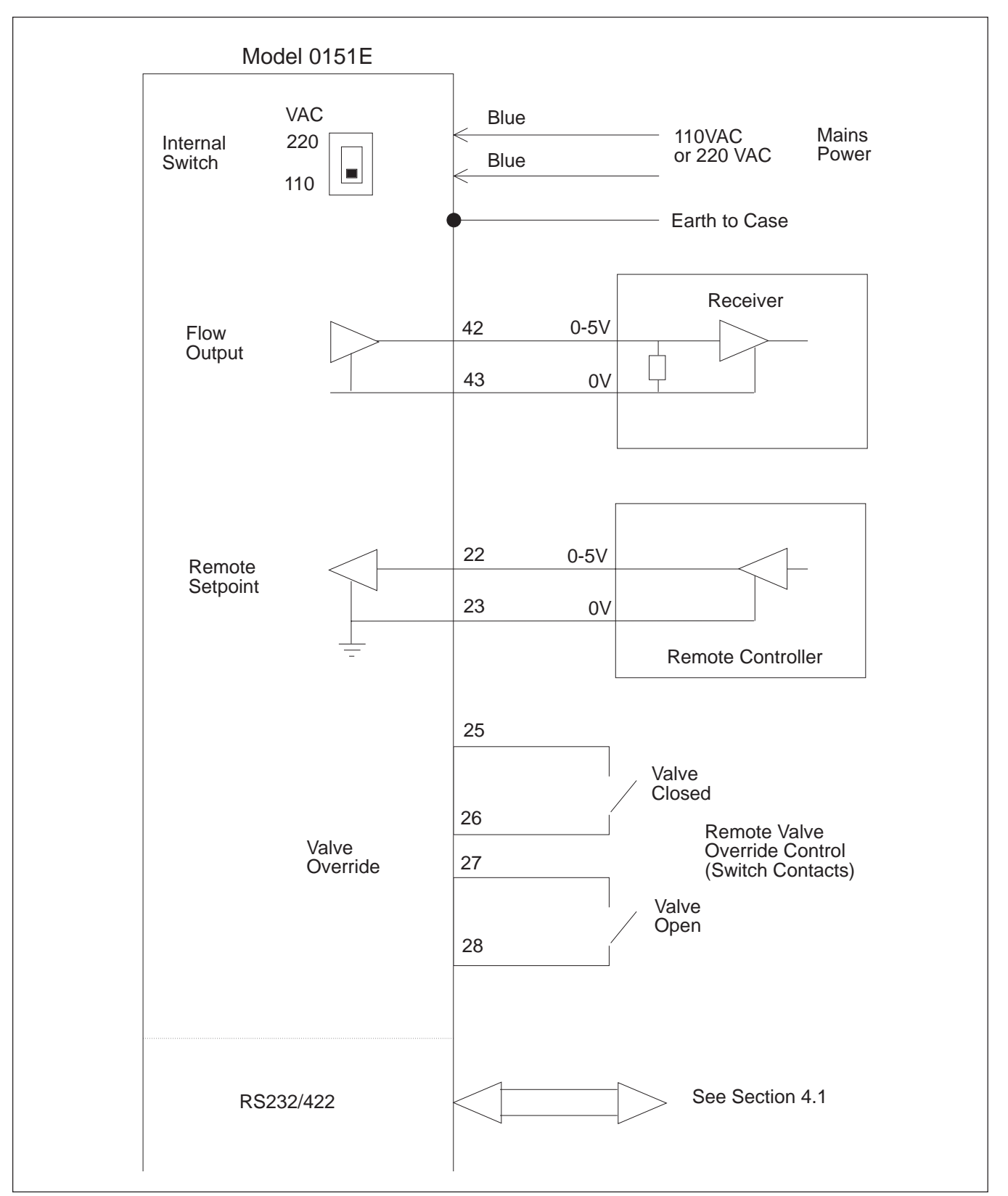

Figure 7-2 Connection Between Model 0151E and External Equipment

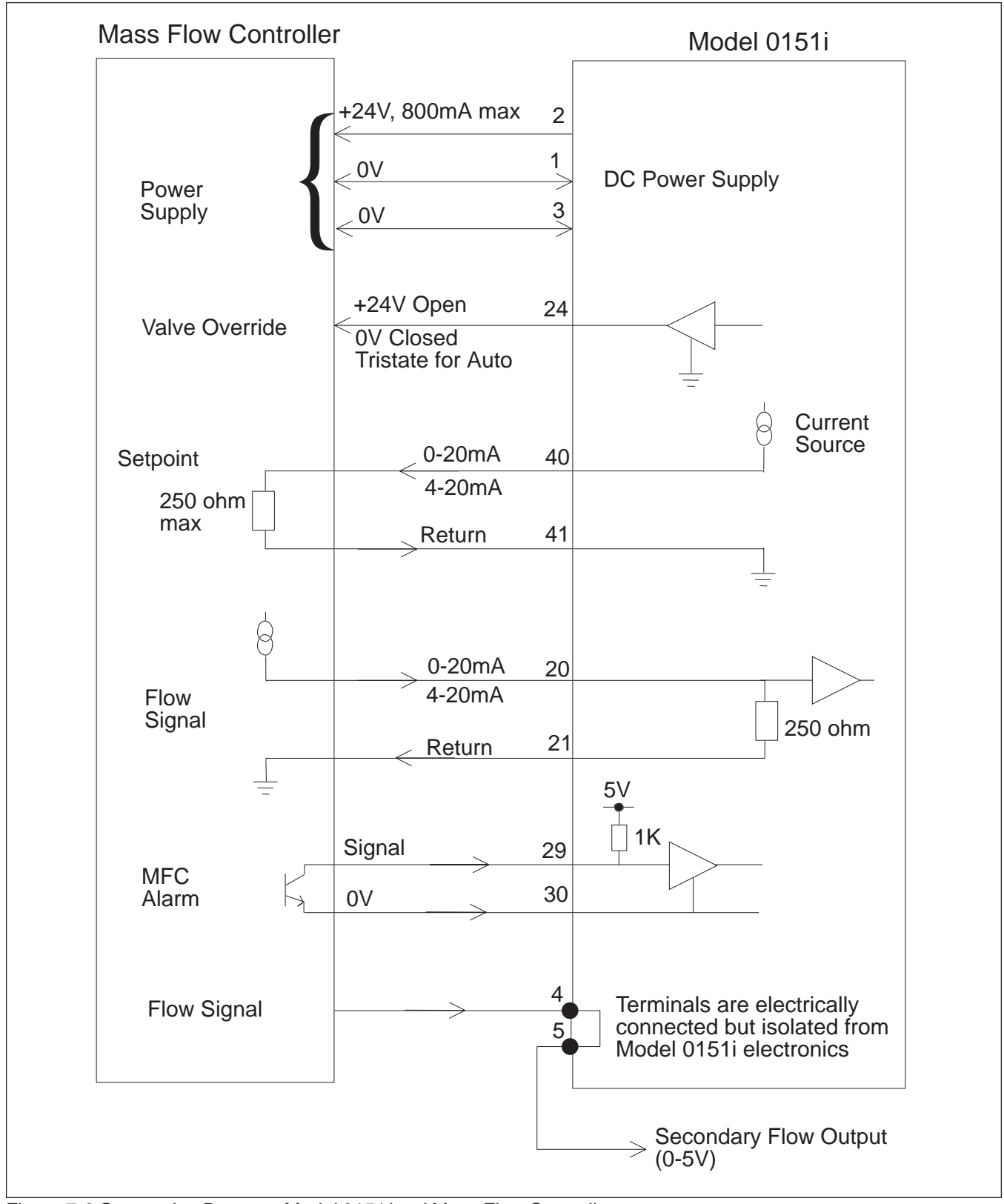

Figure 7-3 Connection Between Model 0151 i and Mass Flow Controller

# Installation and Operation Manual

X-SE-0151-eng Part Number: 541B092AHG April, 2008

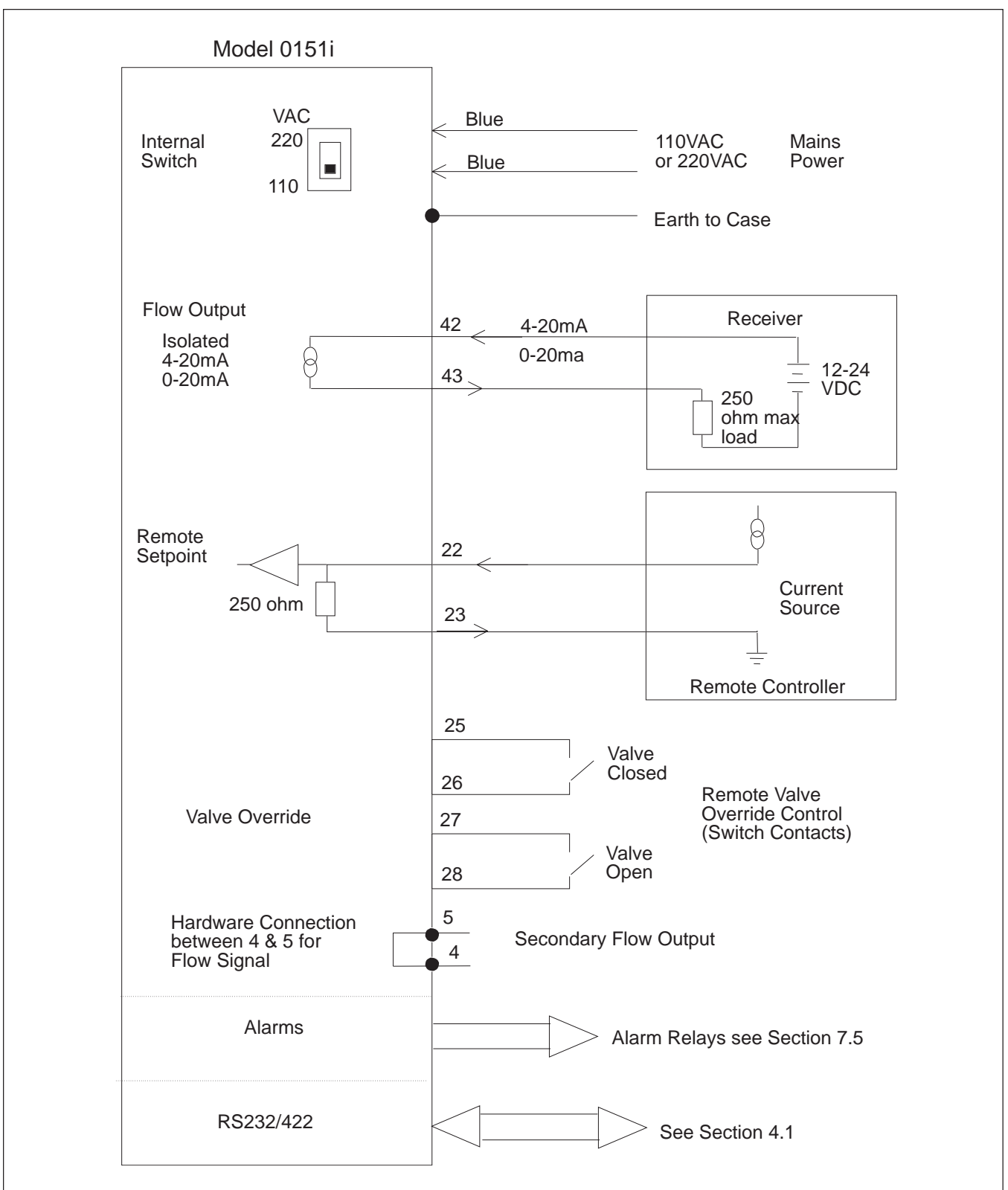

Figure 7-4 Connection Between Model 0151 i and External Equipment

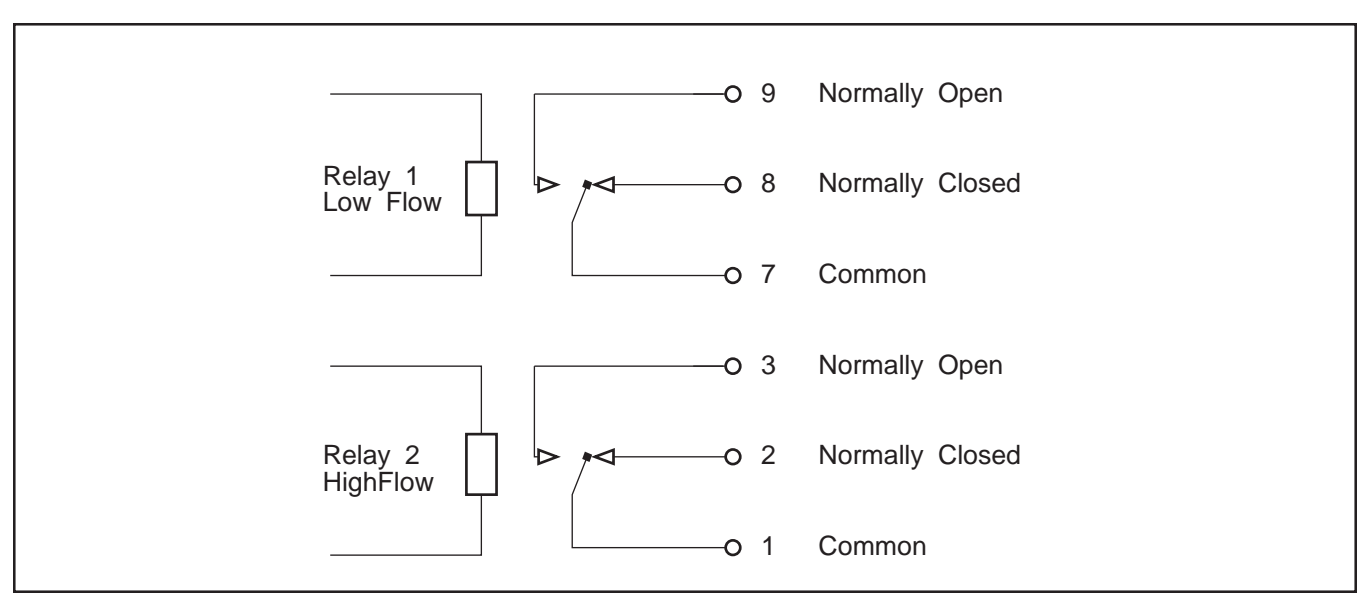

Figure 7-5 Flow Alarm for Model 0151 i only

X-SE-0151-eng Part Number: 541B092AHG April, 2008

#### 8-1 Error Codes

The instrument has extensive self test facilities and will display an error code if it detects an invalid condition. If the instrument displays an error code other than those listed below, please contact the factory.

Error codes are displayed as "Err 14" and a list of commonly encountered codes are given below:

#### **Error Codes**

#### Input Errors

- 03 Calibration data not saved.
- 04 Totals not saved.
- 06 Invalid calibration parameters specified.
- 14 Communications Input error (RS232/422 Interface).

#### Output Errors

- 21 Invalid output configuration.
- 23 Communications error Printer fault.

#### Calibration Errors

30 Zero Value not allowed.

A FAULT message displayed on the readout indicates an alarm condition in the Mass Flow Controller. This is not a fault in the Model 0151 Flow Computer and the user should check the Mass Flow Controller.

#### 8-2 Fuses/Voltages

# 

Hazardous voltages can cause serious injury. Disconnect from power before attempting any service or repair on fuses. Only qualified service personnel or the factory should attempt disassembly or repair.

This instrument contains protective fuses. In the event of severe overload, improper line voltage, or component failure, these fuses may open, rendering the instrument inoperable. After verifying that proper line voltage is available, the fuse may be checked. If the instrument is panel mounted, remove from the panel. Disconnect ALL power and proceed as follows.

 Panel mount style (cassette with terminal block). The fuse is located on the main circuit board. Replace with a 250V, 0.5 Amp., 5 x 20mm fuse. To access this fuse remove the four screws from the back plate and slide the circuit board from the housing. NOTE: Removing these screws will cause the front and rear panel to come loose. Replace the defective fuse and carefully reassemble instrument. Remove all loads and power the instrument. If the fuse blows again, the instrument is probably damaged, and must be returned to the factory for repairs.

2. Table top styple (plastic enclosure with "D" connectors). In addition to the fuse mentioned above, another fuse (250V, 1.0 Amp., 5 x 20mm) is used to protect the internal wiring associated with the table top enclosure. This fuse should be checked first and is located in fuse holder on the rear of the back panel. If this fuse continues to fail, a problem with the internal wiring is suspected and the instrument should be returned to the factory for repairs. If this fuse is OK, remove the cassette from the table top box and check the internal fuse as described above.

THIS PAGE WAS INTENTIONALLY LEFT BLANK

#### LIMITED WARRANTY

Seller warrants that the Goods manufactured by Seller will be free from defects in materials or workmanship under normal use and service and that the Software will execute the programming instructions provided by Seller until the expiration of the earlier of twelve (12) months from the date of initial installation or eighteen (18) months from the date of shipment by Seller. Products purchased by Seller from a third party for resale to Buyer ("Resale Products") shall carry only the warranty extended by the original manufacturer.

All replacements or repairs necessitated by inadequate preventive maintenance, or by normal wear and usage, or by fault of Buyer, or by unsuitable power sources or by attack or deterioration under unsuitable environmental conditions, or by abuse, accident, alteration, misuse, improper installation, modification, repair, storage or handling, or any other cause not the fault of Seller are not covered by this limited warranty, and shall be at Buyer's expense.

Goods repaired and parts replaced during the warranty period shall be in warranty for the remainder of the original warranty period or ninety (90) days, whichever is longer. This limited warranty is the only warranty made by Seller and can be amended only in a writing signed by an authorized representative of Seller.

#### **BROOKS LOCAL AND WORLDWIDE SUPPORT**

Brooks Instrument provides sales and service facilities around the world, ensuring quick delivery from local stock, timely repairs and local based sales and service facilities.

Our dedicated flow experts provide consultation and support, assuring successful applications of the Brooks flow measurement and control products.

Calibration facilities are available in local sales and service offices. The primary standard calibration equipment to calibrate our flow products is certified by our local Weights and Measures Authorities and traceable to the relevant international standards.

#### START-UP SERVICE AND IN-SITU CALIBRATION

Brooks Instrument can provide start-up service prior to operation when required.

For some process applications, where ISO-9001 Quality Certification is important, it is mandatory to verify and/or (re)calibrate the products periodically. In many cases this service can be provided under in-situ conditions, and the results will be traceable to the relevant international quality standards.

#### CUSTOMER SEMINARS AND TRAINING

Brooks Instrument can provide customer seminars and dedicated training to engineers, end users and maintenance persons. Please contact your nearest sales representative for more details.

#### **HELP DESK**

In case you need technical assistance:

Americas T-888-554-FLOW

Europe Asia 

 The second second se

Due to Brooks Instrument's commitment to continuous improvement of our products, all specifications are subject to change without notice.

#### TRADEMARKS

Brooks ......Brooks Instrument, LLC

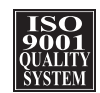

Brooks Instrument 407 West Vine Street P.O. Box 903 Hatfield, PA 19440-0903 USA T (215) 362-3700 F (215) 362-3745 E-Mail BrooksAm@EmersonProcess.com www.BrooksInstrument.com Brooks Instrument Neonstraat 3 6718 WX Ede, Netherlands T 31-318-549-300 F 31-318-549-309 E-Mail BrooksEu@EmersonProcess.com Brooks Instrument 1-4-4 Kitasuna Koto-Ku Tokyo, 136-0073 Japan T 011-81-3-5633-7100 F 011-81-3-5633-7101 E-Mail BrooksAs@EmersonProcess.com

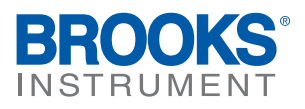

©Copyright 2008 Brooks Instrument, LLC All rights reserved. Printed in U.S.A.